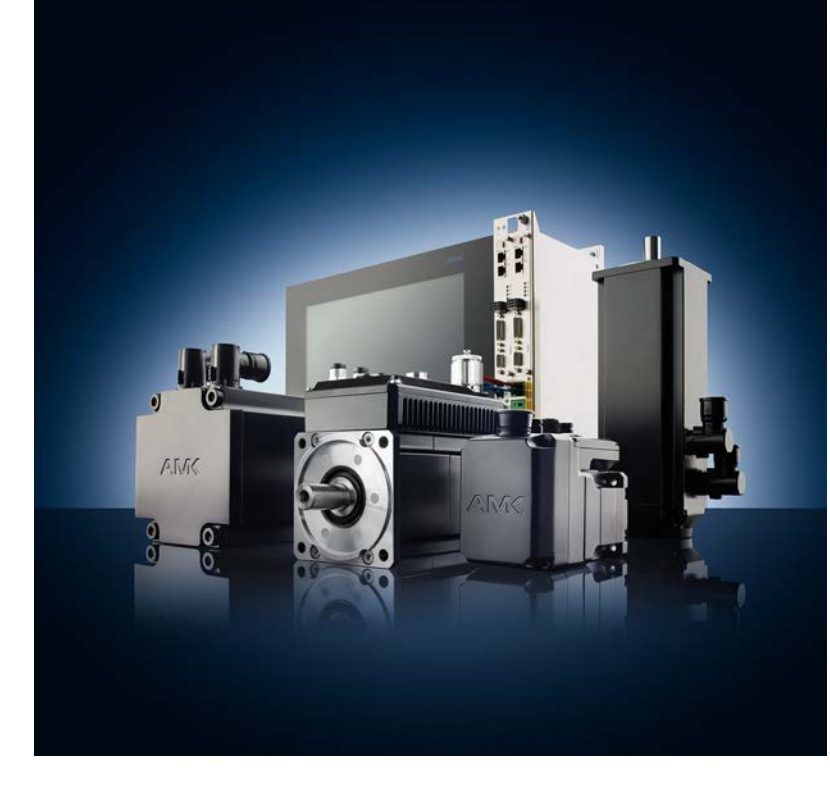

AMKmotion TC3 startup with AMKmotion devices Software description

Version: 2023/27 Part no.: 207197 Translation of the "Original Dokumentation"

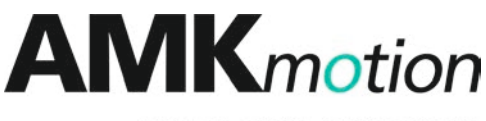

MEMBER OF THE ARBURG FAMILY

| Imprint           |                                                                                                    |                       |                                                                                                    |                                                                           |  |  |  |
|-------------------|----------------------------------------------------------------------------------------------------|-----------------------|----------------------------------------------------------------------------------------------------|---------------------------------------------------------------------------|--|--|--|
| Name:             | PDK_207197_TC3                                                                                                | _Inbe                 | etriebnahme_de                                                                                                    |                                                                           |  |  |  |
| Version:          | Version: 2023/27                                                                                              |                       |                                                                                                    |                                                                           |  |  |  |
|                   | Chapter / Topic                                                                                               |                       | Change                                                                                                    | Abbreviations                                                             |  |  |  |
|                   |                                                                                                    |                       | AMKmotion Design                                                                                                    | LeS                                                                       |  |  |  |
| Previous version: | 2019/03                                                                                                    |                       |                                                                                                    |                                                                           |  |  |  |
| Product status:   | Product (part Software no.)                                                                                   |                       |                                                                                                    |                                                                           |  |  |  |
|                   | PC                                                                                                    | Tw                    | inCAT 3.1                                                                                                    |                                                                           |  |  |  |
|                   |                                                                                                    | •                     |                                                                                                    |                                                                           |  |  |  |
| Copyright notice: | © AMKmotion Gmb                                                                                               | )H + C                | Co KG                                                                                                    |                                                                           |  |  |  |
|                   | Any transfer or rep<br>requires express or<br>the event of the gra                                            | oductonsen<br>nt of a | tion of this document, as well as utilisation or co<br>t. Offenders are liable for the payment of damag<br>a patent or the registration of a utility model or do | mmunication of its contents,<br>ges. All rights are reserved in<br>esign. |  |  |  |
| Reservation:      | We reserve the righ<br>product.                                                                               | nt to m               | nodify the content of the documentation as well a                                                                                                    | as the delivery options for the                                           |  |  |  |
| Publisher:        | AMKmotion GmbH + Co KG<br>Gaußstraße 37-39<br>73230 Kirchheim unter Teck<br>Germany<br>Phone ±49 7021 50 05-0 |                       |                                                                                                    |                                                                           |  |  |  |
|                   | Fax +49 7021 50 05-176                                                                                        |                       |                                                                                                    |                                                                           |  |  |  |
|                   | E-mail: info@amk-motion.com                                                                                   |                       |                                                                                                    |                                                                           |  |  |  |
|                   | Registration court: AG Stuttgart, HRA 230681, Kirchheim unter Teck,<br>Tax Id no.: DE 145 912 804             |                       |                                                                                                    |                                                                           |  |  |  |
|                   | Complementary: AMKmotion Verwaltungsgesellschaft mbH, HRB 774646                                              |                       |                                                                                                    |                                                                           |  |  |  |
| Service:          | Phone +49 7021 50 05-190, Fax -193                                                                            |                       |                                                                                                    |                                                                           |  |  |  |
|                   | For fast and reliable troubleshooting, you can help us by informing our Customer Service about the following: |                       |                                                                                                    |                                                                           |  |  |  |
|                   | Type plate data for each unit                                                                                 |                       |                                                                                                    |                                                                           |  |  |  |
|                   | Software version                                                                                              |                       |                                                                                                    |                                                                           |  |  |  |
|                   | <ul> <li>Device con</li> </ul>                                                                                | figura                | tion and application                                                                                                    |                                                                           |  |  |  |
|                   | <ul> <li>Type of fault</li> </ul>                                                                             | lt/prot               | plem and suspected cause                                                                                                    |                                                                           |  |  |  |
|                   | Diagnostic                                                                                                    | mess                  | ages (error messages)                                                                                                    |                                                                           |  |  |  |
|                   | E-mail service@an                                                                                             | ık-mo                 | otion.com                                                                                                    |                                                                           |  |  |  |
| Internet address: | www.amk-motion.c                                                                                              | om                    |                                                                                                    |                                                                           |  |  |  |

## Content

| Imprint                               | 2  |
|---------------------------------------|----|
| 1 About this documentation            | 4  |
| 1.1 Display conventions               | 4  |
| 2 For your safety                     | 5  |
| 2.1 Basic notes for your safety       | 5  |
| 3 Product description                 | 6  |
| 4 ESI device description              | 7  |
| 5 Conversion AMK/TwinCAT Parameter    | 8  |
| 6 Startup list                        | 9  |
| 7 AT/MTD configuration list           | 12 |
| 8 Hot Connect                         | 15 |
| 9 Firmware update via FoE             | 20 |
| 10 TwinCAT 3 project with CODESYS PLC | 24 |
| 11 TwinCAT 3 project with NC axis     | 38 |
| 11.1 Startup the NC axis              | 47 |
| 12 Adapter settings                   | 52 |
| Glossary                              | 58 |
| Your opinion is important!            | 59 |

## 1 About this documentation

## 1.1 Display conventions

| Display                      | Meaning                                                                                  |
|------------------------------|------------------------------------------------------------------------------------------|
|                              | This symbol points to parts of the text to which particular attention should be paid!    |
|                              | The arrow indicates points in a software, to which must be clicked.                      |
| RMB                          | Click the 'right mouse button'.                                                          |
| 'Names'                      | Names are represented with apostrophes e.g. parameters, variables, etc.                  |
| 'Text'                       | Menu items and buttons in a software or on a controller, e.g.:                           |
|                              | Click the 'OK' button in the 'Options' menu to call up the 'Delete PLC program' function |
| See 'chapter name' on page x | Executable cross-reference in electronic output media                                    |

## 2 For your safety

### 2.1 Basic notes for your safety

- At electrical drive systems, hazards are present in principle that can result in death or fatal injuries:
  - Electrical hazard (e.g. electric shock due to touch on electrical connections)
  - Mechanical hazard (e.g. crush, retract due to the rotation of the motor shaft)
  - Thermal hazard (e.g. burns due to touch on hot surfaces)
- These hazards are present while starting up and operating the unit, and also during servicing or maintenance work.
- Safety instructions in the documentation and on the product warn about the hazards.
- Personnel must have read and understood the safety instructions before installing and operating the product. In the documentation about the product the usage warnings pertain to direct hazards and must therefore be followed directly when operating or handling the product by the operator.
- AMKmotion products must be kept in their original order, that means it is not allowed to do a significant constructional change on hardware side and software is not allowed to be decompiled and change the source code.
- Damaged or faulty products are not allowed to be integrated or put into operation.
- Do not start the system in which the AMKmotion products are installed (begin of intended use) until you can determine that all relevant standards, laws, and directives have been complied with, e. g. low voltage directive, EMC directive, and the machinery directive, and possible further product standards. The plant manufacturer is responsible for the compliance with the laws, directives, and standards.
- The devices must be installed, electrically connected and operated as shown in the device description documentation. The technical data and the required environmental conditions must be observed at all times.

## **3 Product description**

This document describes the startup of AMK EtherCAT devices with Beckhoff TwinCAT 3 control. Data exchange takes place via the SoE protocol (Servodrive Profile over EtherCAT) according to IEC 61800-7. The document also contains further practical examples.

### 4 ESI device description

The TwinCAT software requires the AMK ESI device description file (EtherCAT XML Device Description (ESI)) in order to create a configuration.

The AMK ESI file contains the interface description for the AMK EtherCAT devices.

Insert the AMK ESI file in the TwinCAT installation directory.

### Description:

EtherCAT XML Device Description (ESI) ESI (EtherCAT Slave Information)

#### Example AMK ESI file:

AMK\_ECsoe\_113\_205777.xml (113 = version rising)

#### Source path under AIPEX PRO:

The AMK ESI file is installed with AIPEX PRO. Make a copy. C:\Program Files (x86)\Common Files\AMK\EtherCAT

#### Target file under TwinCAT 3:

Insert the AMK ESI file in the TwinCAT installation directory. C:\TwinCAT\3.1\Config\lo\EtherCAT

## **5** Conversion AMK/TwinCAT Parameter

AMK parameter ranges:

ID00001 - ID32767, IDs defined by the SERCOS specification. ID32768 - ID65536, IDs defined by AMK.

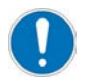

You will find the Ids supported by AMK in the parameter descriptions.

TwinCAT parameter ranges:

S designates IDNs defined by the SERCOS specification. P designates IDNs defined by the device manufacturer.

Example:

| parameter   | TwinCAT  | AMK     | Designation              |
|-------------|----------|---------|--------------------------|
| S parameter | S-0-0390 | ID00390 | Diagnostic number        |
| P parameter | P-0-0007 | ID32775 | Number of poles of motor |

#### S parameter conversion

| АМК      |   | TwinCAT |
|----------|---|---------|
| ID0xxxx  | = | S-0 xxx |
| Example: |   |         |
| ID00390  | = | S-0390  |

| TwinCAT  | $\rightarrow$ | AMK     |
|----------|---------------|---------|
| S-0 xxxx | =             | ID0xxxx |
| Example: |               |         |
| P-0-0390 | =             | ID00390 |

### P parameter conversion

The difference between the P parameters and AMK ID is respectively 0x8000 (32768).

| АМК                             | $\rightarrow$ | TwinCAT  |
|---------------------------------|---------------|----------|
| IDxxxxx - 32768 (0x8000)        | =             | P-0 xxxx |
| Example:                        |               |          |
| ID32775 - <b>32768</b> (0x8000) | =             | P-0-0007 |

| TwinCAT                          | $\rightarrow$ | AMK     |
|----------------------------------|---------------|---------|
| P-0-xxxx + 32768 (0x8000)        | =             | IDxxxxx |
| Example:                         |               |         |
| P-0-0007 <b>+ 32768</b> (0x8000) | =             | ID32775 |

### 6 Startup list

The Startup list parameters are transferred to the AMK drive every time the TwinCAT system powers up. The parameter modifications are immediately active as soon as the bus state 'Operational' is reached

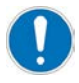

#### Exception:

The following parameters only become active after a system reset or 24 VDC OFF/ON.

ID2 'SERCOS cycle time' / S-0-0001 'SERCOS cycle time' ID34023 'BUS address participant' / S-0-1255 'BUS address participant'

#### Example:

The Startup list is extended to include ID32796 'Source RF' with Code 5 (RF via field bus). ID32796 'Source RF' = P-0-0028 'Source RF'

### Input in TwinCAT 'Run' mode

In the TwinCAT 'Run' mode the 'Edit SERCOS Startup Entry' window with online values is available.

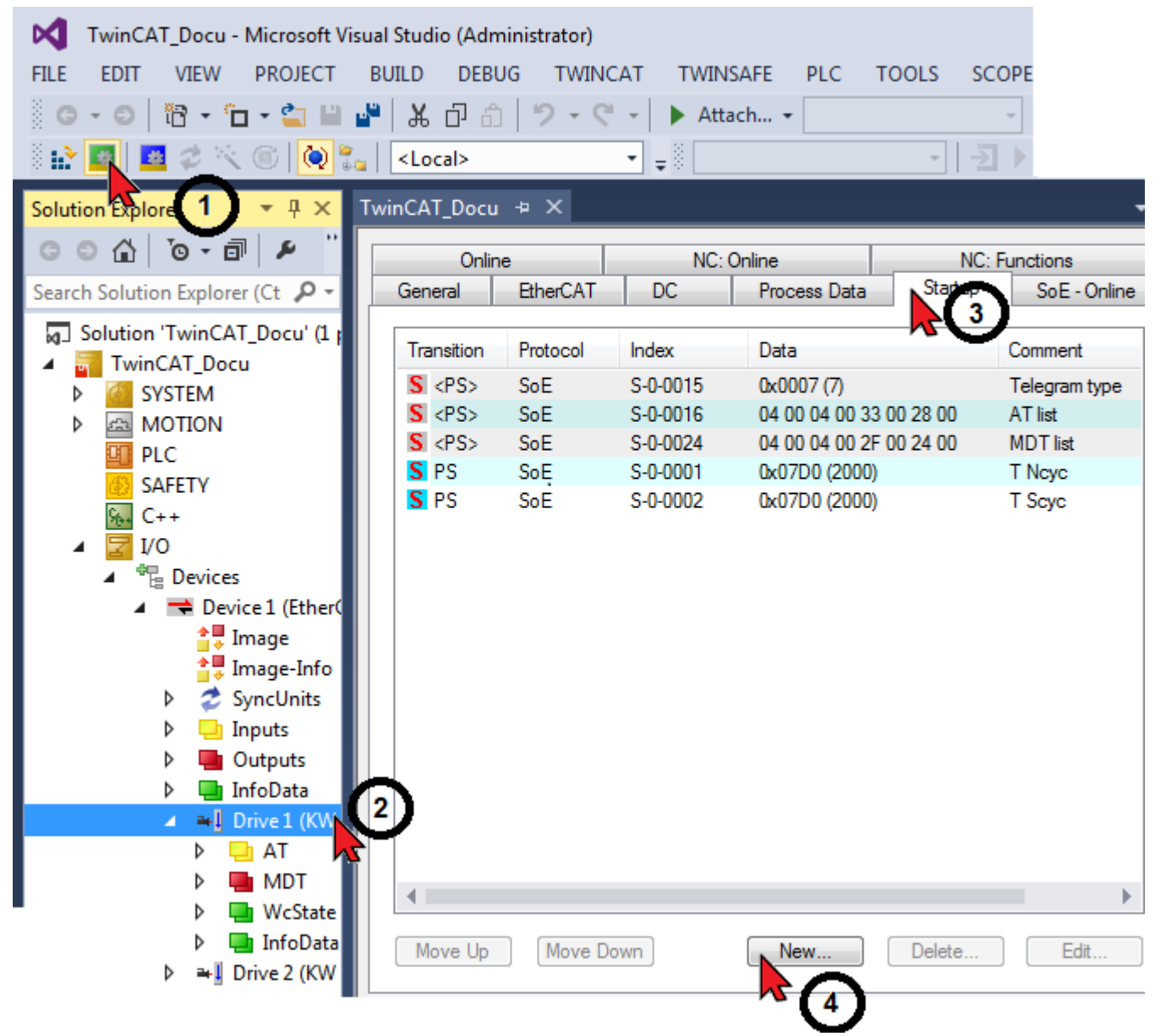

| dit SERCOS                                                                                               | Startup                                                      | Entry                                                                                                    |                              |                        |                       |                   |      | ×              |              |   |
|----------------------------------------------------------------------------------------------------|--------------------------------------------------------------|----------------------------------------------------------------------------------------------------|------------------------------|------------------------|-----------------------|-------------------|------|----------------|--------------|---|
| Transition<br>I -> P<br>S -> 0                                                                           |                                                              | P→S                                                                                                    | Disa<br>IDN:<br>Channe       | able Entry<br>al:      | P-0-00                | 28                | Vali | Cancel<br>date |              |   |
| Data (hexbin                                                                                             | ):                                                           | 00 00                                                                                                    |                              |                        |                       |                   |      | Edit           |              |   |
| Validate Mas                                                                                             | :k:                                                          |                                                                                                    |                              |                        |                       |                   |      |                |              |   |
| Comment:                                                                                                 |                                                              | Quelle Reglerfrei                                                                                                    | gabe                         |                        |                       |                   |      |                |              |   |
| IDN                                                                                                    | Name                                                         |                                                                                                    |                              |                        | Unit                  | Value             |      |                |              |   |
| P-0-0010                                                                                                 | Drehz                                                        | ahl bei 10V an A1                                                                                                    |                              |                        | 1/min                 | 3000.0000         |      |                |              |   |
| P-0-0011                                                                                                 | Drehz                                                        | ahl Offset an A1                                                                                                    |                              |                        | 1/min                 | 0.0000            |      |                |              |   |
| P-0-0012                                                                                                 | Hoch                                                         | aufzeit TH                                                                                                    |                              |                        | ms                    | 100.0             |      |                |              |   |
| P-0-0013                                                                                                 | Tieflat                                                      | ufzeit TL                                                                                                    |                              |                        | ms                    | 100.0             |      |                |              |   |
| P-0-0014                                                                                                 | Tieflat                                                      | ufzeit RF inakt.                                                                                                    |                              |                        | ms                    | 100.0             |      |                |              |   |
|                                                                                                    |                                                              |                                                                                                    |                              |                        |                       |                   |      |                |              |   |
| P-0-0027                                                                                                 | Quelle                                                       | • Umrichter-Ein                                                                                                    |                              |                        |                       | 0                 |      |                |              |   |
| P-0-0027<br>P-0-0028                                                                                     | Quelle                                                       | e Umrichter-Ein<br>Reglerfreigabe                                                                                                    | _                            |                        |                       | 0<br>0            |      |                |              |   |
| P-0-0027<br>P-0-0028<br>P-0-0030                                                                         | Quelle<br>Quelle<br>Anwei                                    | e Umrichter-Ein<br>Reglerfreigabe<br>nderliste 1                                                                                                    |                              | Edit Va                | <br>                  | 0                 |      |                |              | x |
| P-0-0027<br>P-0-0028<br>P-0-0030<br>P-0-0032                                                             | Quelle<br>Quelle<br>Anwei<br>AMK-I                           | e Umrichter-Ein<br>Reglerfreigabe<br>nderliste 1<br>Hauptbetriebsart                                                                                 | Ð                            | Edit Va                | <br><br>lue           | 0                 |      |                |              | x |
| P-0-0027<br>P-0-0028<br>P-0-0030<br>P-0-0032<br>P-0-0033                                                 | Quelle<br>Quelle<br>Anwei<br>AMK-I<br>AMK-I                  | e Umrichter-Ein<br>Reglerfreigabe<br>nderliste 1<br>Hauptbetriebsart<br>Nebenbetriebsart                                                             | <b>D</b>                     | Edit Va                | <br><br>lue           |                   |      |                |              | × |
| P-0-0027<br>P-0-0028<br>P-0-0030<br>P-0-0032<br>P-0-0033<br>P-0-0034                                     | Quelle<br>Quelle<br>Anwei<br>AMK-I<br>AMK-I                  | e Umrichter-Ein<br>Reglerfreigabe<br>nderliste 1<br>Hauptbetriebsart<br>Nebenbetriebsart<br>Nebenbetriebsart                                         | <b>D</b><br>1<br>2           | Edit Va<br>Quelle      | <br>lue<br>e Reglerfr | 0<br>0<br>eigabe  |      |                |              | × |
| P-0-0027<br>P-0-0028<br>P-0-0030<br>P-0-0032<br>P-0-0033<br>P-0-0034<br>P-0-0035                         | Quelle<br>Anwei<br>AMK-I<br>AMK-I<br>AMK-I                   | e Umrichter-Ein<br>Reglerfreigabe<br>nderliste 1<br>Hauptbetriebsart<br>Nebenbetriebsart<br>Nebenbetriebsart                                         | D<br>1<br>2<br>3             | Edit Va<br>Quelle      | <br>lue<br>e Reglerfr | 0<br>0<br>reigabe |      |                | OK           | × |
| P-0-0027<br>P-0-0028<br>P-0-0030<br>P-0-0032<br>P-0-0033<br>P-0-0034<br>P-0-0035<br>P-0-0036             | Quelle<br>Anwei<br>AMK-I<br>AMK-I<br>AMK-I<br>AMK-I          | e Umrichter-Ein<br>Reglerfreigabe<br>nderliste 1<br>Hauptbetriebsart<br>Nebenbetriebsart<br>Nebenbetriebsart<br>Nebenbetriebsart                     | <b>D</b><br>1<br>2<br>3<br>4 | Edit Va<br>Quello<br>5 | <br>lue<br>Reglerfi   | 0<br>0<br>reigabe |      |                | OK<br>Cancel | 3 |
| P-0-0027<br>P-0-0028<br>P-0-0030<br>P-0-0032<br>P-0-0033<br>P-0-0034<br>P-0-0035<br>P-0-0036<br>P-0-0037 | Quelle<br>Anwei<br>AMK-I<br>AMK-I<br>AMK-I<br>AMK-I<br>AMK-I | e Umrichter-Ein<br>Reglerfreigabe<br>nderliste 1<br>Hauptbetriebsart<br>Nebenbetriebsart<br>Nebenbetriebsart<br>Nebenbetriebsart<br>Nebenbetriebsart | D<br>1<br>2<br>3<br>4<br>5   | Edit Va<br>Quelle      | <br>lue<br>e Reglerfi | 0<br>0<br>eigabe  |      |                | OK<br>Cance  | 3 |

In normal cases the parameter values in bus state 'P -> S' are transferred (Pre-Operational  $\rightarrow$  Safe-Operational)

| Online             |          | N        | C: Online           | NC: Functions |                    |  |
|--------------------|----------|----------|---------------------|---------------|--------------------|--|
| General            | EtherCAT | DC       | Process Data        | Startup       | SoE - Online       |  |
| Transition         | Protocol | Index    | Data                | Con           | nment              |  |
| <b>S</b> <ps></ps> | SoE      | S-0-0015 | 0x0007 (7)          | Tele          | egram type         |  |
| S <ps></ps>        | SoE      | S-0-0016 | 04 00 04 00 33 00 2 | 28 00 AT I    | ist                |  |
| S <ps></ps>        | SoE      | S-0-0024 | 04 00 04 00 2F 00 2 | 24.00 MD      | T list             |  |
| S PS               | SoE      | S-0-0001 | 0x07D0 (2000)       | TN            | сус                |  |
| S DC               | C+F      | C 0 0000 | 0.0700 (2000)       | те            |                    |  |
| S PS               | SoE      | P-0-0028 | 0x0005 (5)          | Que           | lle Reglerfreigabe |  |
| •                  |          |          |                     |               | •                  |  |
| Maxim Ha           | Maura Da |          | New                 | Delete        |                    |  |

### Input in TwinCAT 'Config' mode

In TwinCAT 'Config Mode', the default values must be entered manually. The initial value is predetermined in hex, Byte sequence Little-Endian.

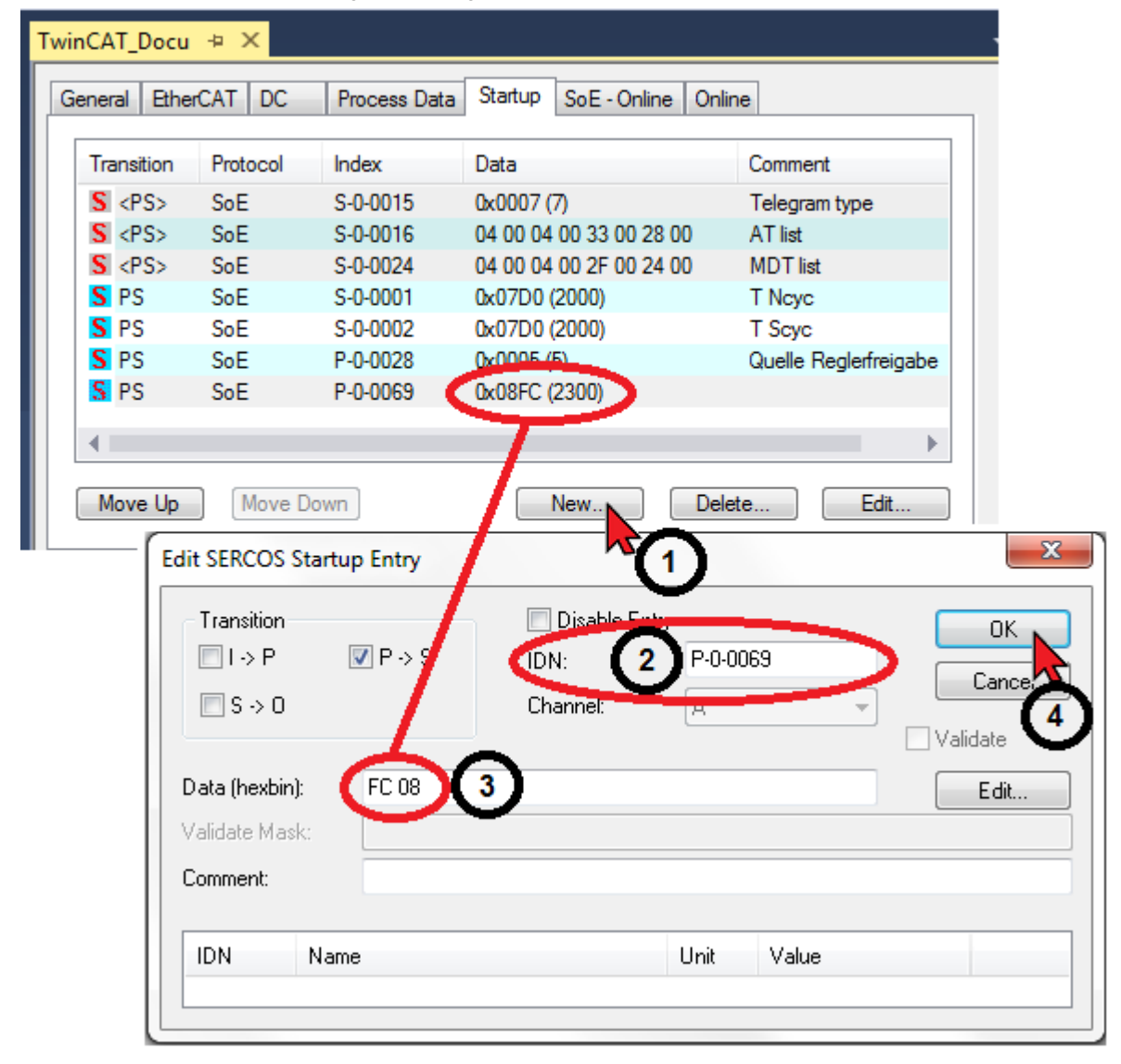

P-0-0069 initial value 2300 [scaling 0.1 V] = Big-Endian 0x08FC; Little-Endian 0xFC08

## 7 AT/MTD configuration list

S-0-0016 / ID16 'Configuration list AT', driver telegram (AT) S-0-0024 / ID24 'Configuration list MDT' Master data telegram (MDT)

The configuration lists define which parameters are transferred cyclically when 'Configured Telegram' is selected in ID15'Telegram types parameter'.

List of configurable parameters in the driver: S-0-0187 / ID187 'List of data AT' S-0-0188 / ID188 'List of data MDT'

### Example:

Expansion of the driver telegram (AT) configuration list. The procedure for the expansion of the Master Data Telegram (MDT) is identical.

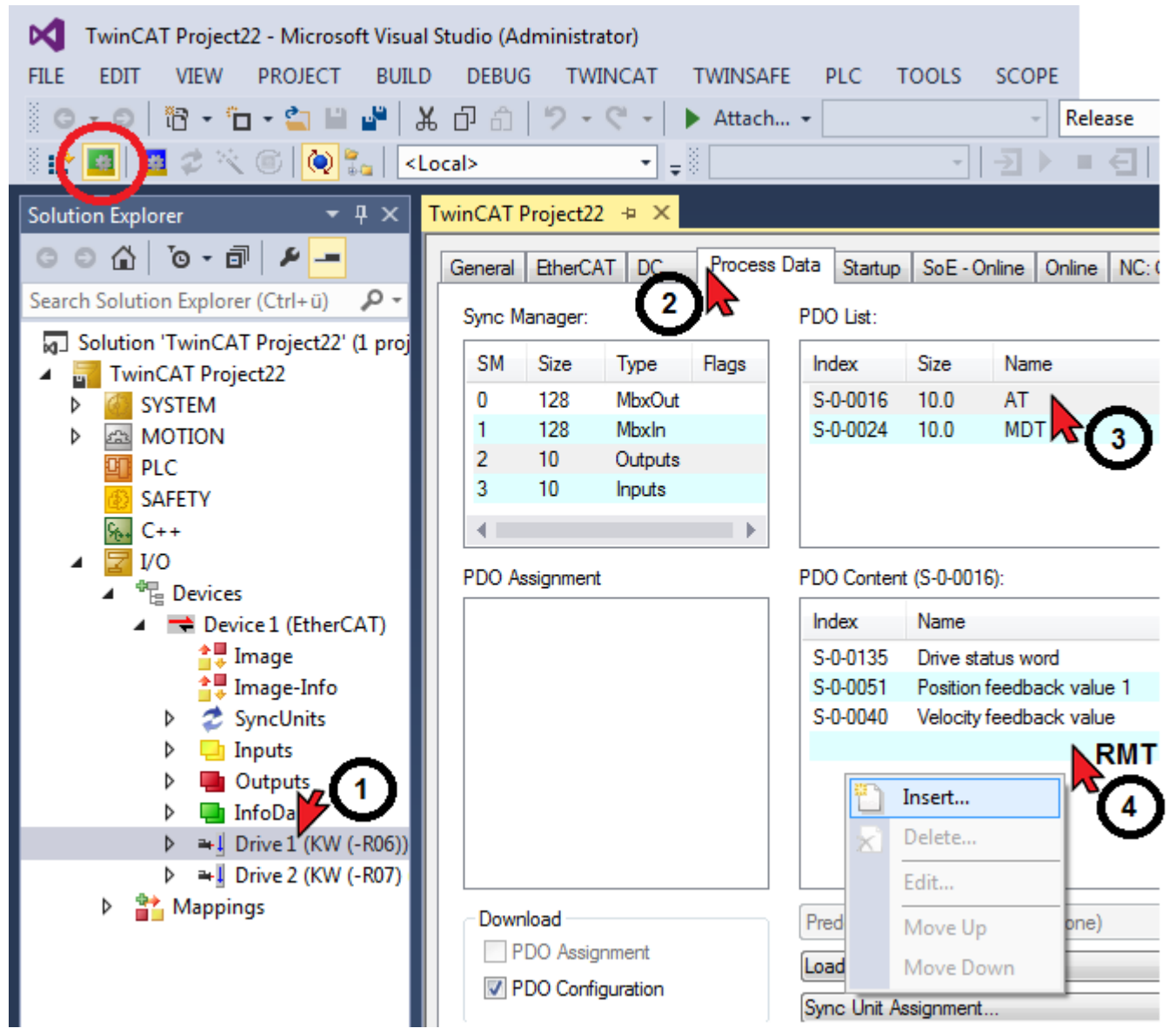

Example: S-0-0084 / ID84 'Torque feedback value'

| dit Pdo Entry                                                                                                    |                                                                                                    | ×      |
|----------------------------------------------------------------------------------------------------|----------------------------------------------------------------------------------------------------|--------|
| Name:                                                                                                    | Moment Istwert                                                                                                    | ОК     |
| Index (hex):                                                                                                    | 54 84                                                                                                    | Cancel |
| Sub Index:                                                                                                    | 0                                                                                                    |        |
| Data Type:                                                                                                    | INT 👻                                                                                                    |        |
| Bit Lentgh:                                                                                                    | 16                                                                                                    |        |
|                                                                                                    |                                                                                                    |        |
| From Dictional                                                                                                    | y:                                                                                                    |        |
| S-0-0478 - Ha<br>P-0-1287 - EF<br>S-0-0084 - Mi<br>P-0-0067 - Dr<br>P-0-0123 - Dr<br>P-0-0128 - La<br>P-0-0128 - La<br>P-0-0336 - La<br>P-0-1306 - Re<br>P-0-1307 - ak<br>P-0-1308 - Re<br>P-0-1309 - ak | ardware Endschalter Status<br>Typ<br>oment Istwert<br>ehmoment-Sonart<br>vischenkreisspännung<br>ehzahl-Sollwert intern<br>ige-Sollwert intern<br>ige Istwert 2PI<br>eferenzzaehler1<br>tueller Zaehler 1<br>eferenzzaehler2<br>tueller Zaehler 2<br>tueller Zaehler 2 | -      |
| icrosoft Visu                                                                                                    | al Studio                                                                                                    | X      |
| Pro Re                                                                                                    | ocess data of 'Drive 1 (KW (-R06))' may cha<br>link with axis 'Axis 1'                                                                                                    | anged. |

Activate configuration and start TwinCAT 'Run Mode'

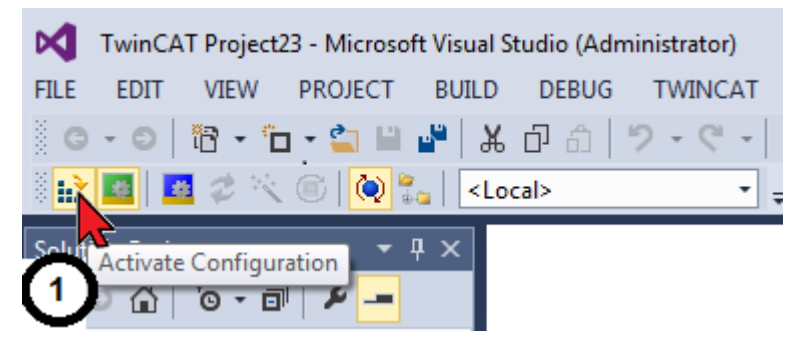

Ja

1

<u>N</u>ein

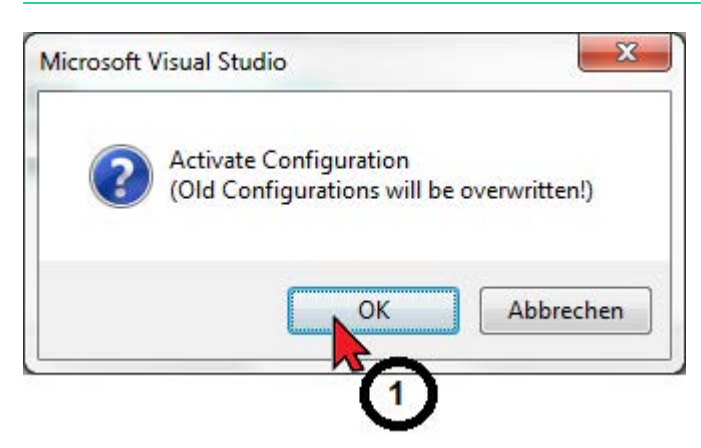

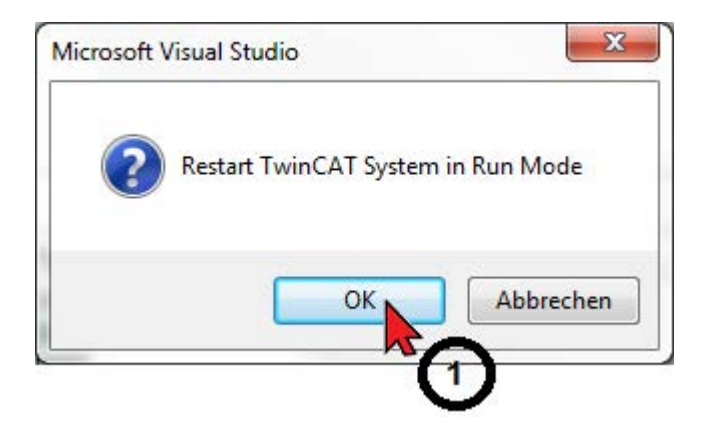

Function test: Display of current actual value, 'Process Data' tab

| Name                        |   | Online | Туре | Size | >Addr  | In/Out | User ID |
|-----------------------------|---|--------|------|------|--------|--------|---------|
| 📌 Drive status word         | Х | 32769  | UINT | 2.0  | 114.0  | Input  | 0       |
| 📌 Position feedback value 1 | Х | 10244  | DINT | 4.0  | 116.0  | Input  | 0       |
| 📌 Velocity feedback value   | Х | -20    | DINT | 4.0  | 120.0  | Input  | 0       |
| 🚰 Moment Istwert            | Х | 15     | INT  | 2.0  | 124.0  | Input  | 0       |
| 🔁 WcStateOut                |   | 0      | BH   | 0.1  | 1522.3 | Input  | 0       |

## 8 Hot Connect

Hot Connect supports the disconnection and coupling of EtherCAT devices during operation. The devices are recognized independently of their position by the address assigned in advance in the EtherCAT bus.

A fixed address can be assigned e.g. by AIPEX PRO (ID34023 'BUS address participant') or by DIP switches.

Example: AMK drive with fixed address 10 [Hex]. Address preset with AIPEX PRO 'Direct mode'. In TwinCAT, the 'Drive 1' drive is linked to address 10 [Hex] and added to the 'Hot Connect Group'.

| Para      |                               | TwinCAT  |         |              |            |   |                          |
|-----------|-------------------------------|----------|---------|--------------|------------|---|--------------------------|
| <b>ID</b> | Mame                          | M Value  | Unit    | Length       | Туре       | * | 1 KW                     |
| 34023     | BUS address part.             | 0010 4   | )       | <b>1</b> 2   | Hex        |   |                          |
| 34024     | BUS transmit rate             | 0.00     |         | 9 4          | Dec        |   | KW 1151747 207061        |
| 34025     | BUS mode                      | 0002     |         | 9 2          | Hex        |   |                          |
| 34026     | BUS mode attribut             | 0000     |         | 🥑 2          | Hex        |   | Parameters               |
| 34027     | BUS fail.charac.              | <u> </u> |         | 🥑 2          | Dec        |   |                          |
| 34037     | Offset analog input 1         | 0.00     | ۷       | i 🗇 2        | ±Dec       |   | O Damonics               |
| 34038     | Offset analog input 2         | 0.00     | ۷       | i 🗇 2        | ±Dec       |   | C Communication          |
| 34045     | Inductance LD                 | 0.00     | mH      | i 🗇 2        | Dec        |   | C Special functions      |
| 34046     | Inductance LQ                 | 0.00     | mH      | i 🗇 2        | Dec        |   | O PLC                    |
| 34047     | Dead time meas.1              | 0.000    | ms      | 2            | Dec        |   | C Systeminfo             |
| 34048     | PWM frequency                 | 8        | kHz     | i 🗇 2        | Dec        |   | C Functional safety      |
| 34050     | TN current Q                  | 0.0      | ms      | i 🗇 2        | Dec        |   | O Service-Module         |
| 34052     | TN current D                  | 0.0      | ms      | i 🗇 2        | Dec        |   |                          |
| 34055     | EF type                       | 2        |         | 2            | Dec        |   |                          |
| 34070     | Home signal distance          | 0        | incr.   | <b>j</b> 4   | ±Dec       |   | Initial program loading  |
| 34071     | System name                   |          |         | *1           | Ascii      |   | System booting           |
| 34072     | Data set name                 |          |         | *1           | Ascii      | - | Download parameter set t |
| 🗊 P-9     | Set 0 P-Set 1 P-Set 2 P-Set 3 | 🦪 🕖 In   | st0 Ins | t 1 🔊 Inst 2 | 2   Inst 3 |   | the device               |

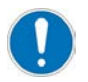

The ID34023 'BUS address participant' / S-0-1255 'BUS address participant' only becomes active after a system reset or 24 VDC OFF/ON.

# 

'Activate EtherCAT address'

Enter fixed address for driver (example 10)

| TwinCAT Project23 - Microsoft Visua     | l Studio (Administrator)                                     |
|-----------------------------------------|--------------------------------------------------------------|
| FILE EDIT VIEW PROJECT BUILD            | DEBUG TWINCAT TWINSAFE PLC TOOLS SCOPE                       |
| 🖉 G - O   🛅 - 🗂 - 🐂 🔛 🚰   3             | 🖁 🗇 🏠 🦻 - 🤆 - 🕨 Attach 🔹 🔹 Relea                             |
| 🐘 🔤 🗖 🌮 🌾 🎯 🚺 🐛 🗠                       | .ocal>                                                       |
| Solution Explorer 🔹 👎 🗙                 | TwinCAT Project23 😐 🗙                                        |
| G O 🔂 To - 🗊 🖌 🗕                        | General EtherCAT DC Process Data Startup SoE - Online Online |
| Search Solution Explorer (Ctrl+ü) 🛛 🔎 🝷 | Tuno: KW compact inverter module -B06 (SoF)                  |
| Solution 'TwinCAT Project23'            |                                                              |
| TwinCAT Project23                       | Product/Revision: 1539/169/4085                              |
| SYSTEM                                  | Auto Inc Addr: 0                                             |
|                                         | EtherCAT Addr: 🔽 10 🛛 3 📄 🛛 Advanced Settings.               |
| A SAFETY                                | Identification Value: TU 🚔                                   |
| 96+ C++                                 | Previous Port: Master                                        |
| ⊿ 🔀 I/O                                 |                                                              |
|                                         |                                                              |
| Device 1 (EtherCAT)                     |                                                              |
| i⊋ Image<br>Image_Info                  |                                                              |
| SvncUnits                               |                                                              |
| Inputs                                  |                                                              |
| 👂 唱 Outputs 🍙                           |                                                              |
| 🕨 🛄 InfoDation                          |                                                              |
| ▷ ➡ Drive 1 (KW (-R06))                 |                                                              |

The EtherCAT Master uses the stored address from the EtherCAT Slave E<sup>2</sup>PROM.

| Advanced Settings                                                                                                    |                                                                                                    |
|----------------------------------------------------------------------------------------------------|----------------------------------------------------------------------------------------------------|
| <ul> <li>General</li> <li>Behavior</li> <li>Timeout Settings</li> <li>Identification</li> <li>FMMU / SM</li> <li>Init Commands</li> <li>Mailbox</li> <li>Distributed Clock</li> <li>ESC Access</li> </ul> | Identification Identification ADO None Configured Station Alias (ADO 0x0012) Configured Station Alias (ADO 0x0134) Data Word (2 Bytes) ADO (hex): 0x0012 Value: 10 3 |
|                                                                                                    | OK Abbrechen                                                                                                    |

| TwinCAT Project23 - Microsoft Visua         FILE       EDIT       VIEW       PROJECT       BUIL         Image: Image: Ima | al Stu<br>D<br>光 Ć<br>Local | dio (Adminis<br>DEBUG T<br>라   '?<br>>                                                                               | strator)<br>WINCAT TWINSAF<br>- C - b Attach.                                                                                                    | E PLC TOO                                             |
|----------------------------------------------------------------------------------------------------|-----------------------------|----------------------------------------------------------------------------------------------------|----------------------------------------------------------------------------------------------------|-------------------------------------------------------|
| Solution Explorer<br>Search Solution Explorer (Ctrl+ü)<br>Solution 'TwinCAT Project23' (1 proje<br>Solution 'TwinCAT Project23<br>SYSTEM<br>MOTION                                                                                                    | ect)                        | • ۹ ×                                                                                                    | TwinCAT Project23 -<br>General EtherCAT<br>Type:<br>Product/Revision:<br>Auto Inc Addr:                                                                                                    | DC Process I<br>KW compact inv<br>1539 / 1697408<br>0 |
| <ul> <li>PLC</li> <li>SAFETY</li> <li>C++</li> <li>I/O</li> <li>Devices</li> <li>Device 1 (EtherCAT)</li> <li>Image</li> <li>Image-Info</li> <li>SyncUnits</li> <li>Inputs</li> <li>Outputs</li> <li>InfoDal</li> </ul>                                                                                                    |                             | Add New It<br>Insert New<br>Insert Existi<br>Remove<br>Save Drive<br>Copy<br>Cut<br>Paste<br>Paste with<br>Independe | tem<br>Item<br>ing Item<br>1 (KW (-R06)) As<br>1 (KW Tender State State | Ins<br>Del<br>Ctrl+C<br>Ctrl+X<br>Ctrl+V              |
| ▶ ➡ Drive 1 (KW (-R06))<br>▶ ╦ Drive 2 (KW (-R07) (<br>▶ 📸 Mappings                                                                                                    | •                           | Disable<br>Change to<br>Add to Hot<br>Delete from                                                                    | Compatible Type<br>t <mark>Connect group</mark><br>n HotConnect grou                                                                                                    | 2                                                     |

### Identification by: Identification Value

Enter fixed address for driver (example 10)

| Add Hot Connect Group   | x                                 |
|-------------------------|-----------------------------------|
| Select Connected Slaves | Identification bu                 |
|                         | EtherCAT Addr. or previous shave. |
|                         | Cancel                            |
|                         | ~(2)                              |

Activate configuration and start TwinCAT 'Run Mode'

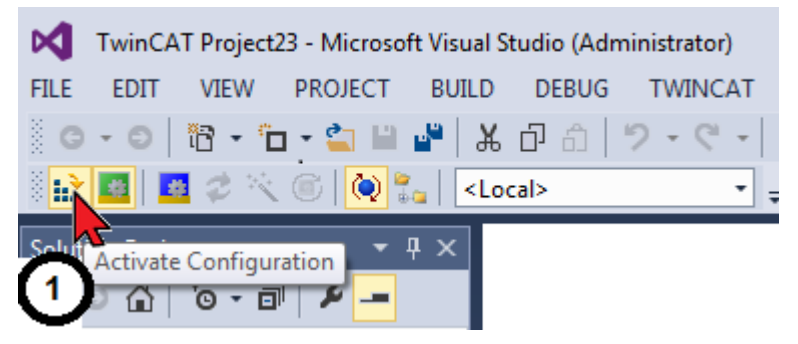

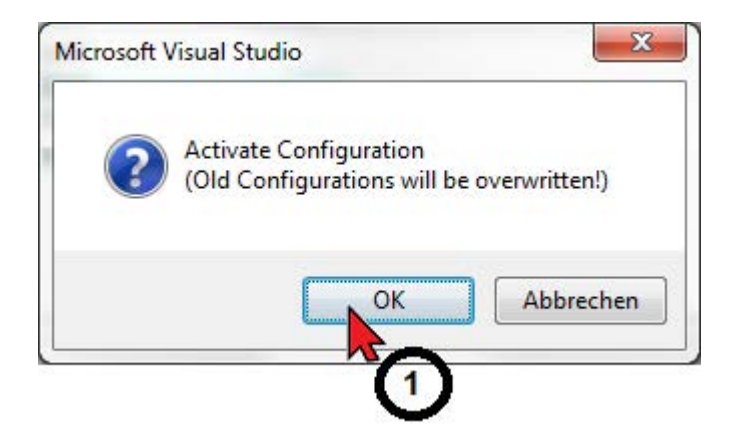

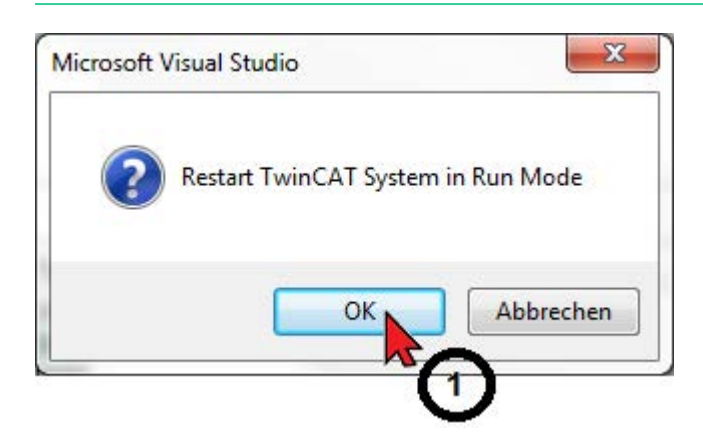

## 9 Firmware update via FoE

The example describes how to transfer AMK firmware to an AMK driver.

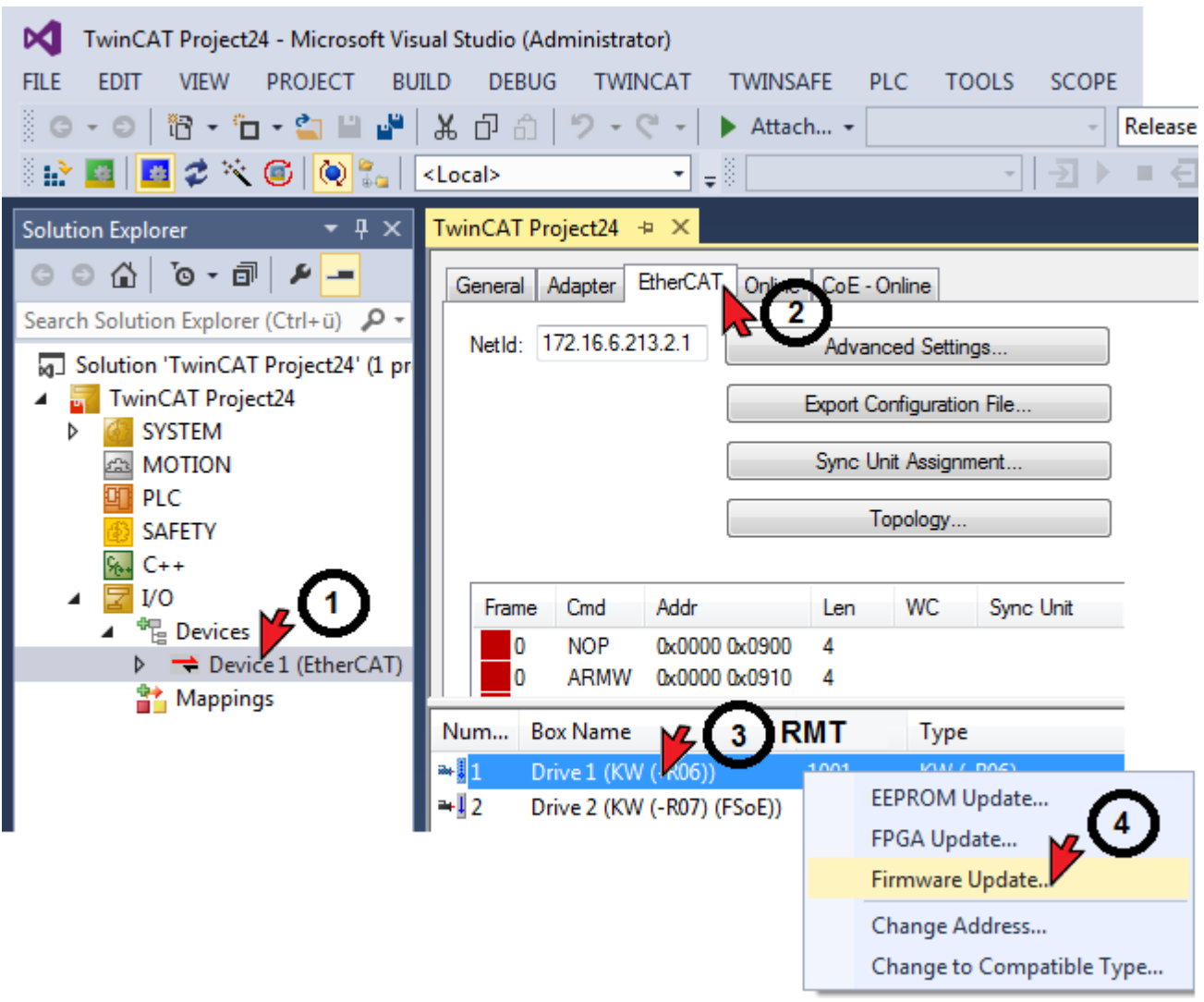

TwinCAT requires the AMK firmware file to be in \*.bin format.

AMK firmware files with the file extension \*.elf or \*.zip can be converted to the \*.bin format with the AMK Toolflasher (software ATF).

| Organisieren 👻 🛛 N       | euer Ordn | er                            |                  |          |
|--------------------------|-----------|-------------------------------|------------------|----------|
| Favoriten                | A Na      | me                            | Änderungsdatum   | Тур      |
| 🧮 Desktop                |           | AER5-6_SW_113_1521_205700.bin | 24.06.2015 09:17 | BIN-Date |
| Downloads<br>Firmendaten |           | AER5-6_SW_114_1639_206648.bin | 03.01.2017 09:30 | BIN-Date |
|                          |           | III                           |                  |          |
| D                        | ateiname: | AER5-6 SW 113 1521 205700.bin | All Files (*.*)  |          |

#### For this a password is not necessary.

| Edit FoE Name   |                                              |        |
|-----------------|----------------------------------------------|--------|
| String:         | AER5-6_SW_113_1521_205700                    |        |
| Hex:            | 41 45 52 35 2D 36 5F 53 57 5F 31 31 33 5F 31 | Cancel |
| Length:         | 25                                           |        |
| Password (hex): | 00000000                                     |        |
|                 |                                              |        |
|                 |                                              |        |

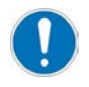

Transferring the firmware file takes around 150 seconds.

Please wait!

Transfer completed successfully.

| Microsoft Visual Studio | x |
|-------------------------|---|
| Function Succeeded      | ! |
| ОК                      | 1 |

### Transfer faulty

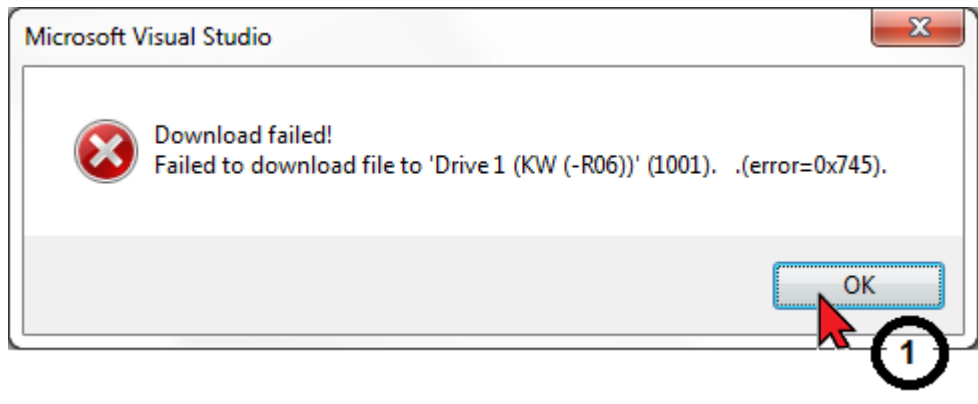

Please contact AMK Service in the event of repeated faulty transfer.

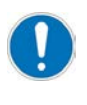

Firmware is only activated after the device has been restarted!

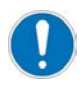

After restarting, please check whether the device has restarted without a fault!

**Diagnostic message 1293 'bootstrap EEPROM'** The software has been replaced and is no longer address-compatible with the data in the parameter memory.

Execute the 'bootstrap' function.

Display of diagnosis message with TwinCAT. Alternatively, AMK software AIPEX PRO can be used.

| TwinCAT Project24 - Microsoft Visual Studio (Administrator) |              |                         |           |                        |  |  |  |  |
|-------------------------------------------------------------|--------------|-------------------------|-----------|------------------------|--|--|--|--|
| FILE EDIT VIEW PROJECT BUILD                                | DEBUG        | TWINCAT TWINSAFE        | PLC       | TOOLS SCOPE            |  |  |  |  |
| 8 G - O   18 - 17 - 4 🖬 🖉 🗶                                 | 市命しつ         | - C - Attach            | -         | - Releas               |  |  |  |  |
|                                                             |              | × -                     |           |                        |  |  |  |  |
|                                                             | ai>          | <b>∓</b> ≋              |           |                        |  |  |  |  |
| Solution Explorer 🛛 🔻 🕂 🗸                                   | vinCAT Proje | ct24 ⊅ ×                |           |                        |  |  |  |  |
| ○ ○ ☆   `o - ฮ   ≠ _=                                       | General Ethe | erCAT DC Process D      | ata Start | up SoE - Online Online |  |  |  |  |
| Search Solution Explorer (Ctrl+ü) 🛛 🔎 🕶                     |              |                         |           |                        |  |  |  |  |
| Solution 'TwinCAT Project24' (1 proj                        | Diagnosis (I | d.95) 129300Urladen !   | 2         | <u>~</u> 2             |  |  |  |  |
| A TwinCAT Project24                                         | Reset (I     | d.99) Update List       | 📃 Auto    | Update                 |  |  |  |  |
| SYSTEM                                                      |              |                         |           |                        |  |  |  |  |
| A MOTION                                                    | IDN          | Name                    | Unit      | Value                  |  |  |  |  |
| 🛄 PLC                                                       | S-0-0001     | NC-Zykluszeit           | ms        | 1.000                  |  |  |  |  |
| SAFETY                                                      | S-0-0002     | SERCOS-Zykluszeit       | ms        | 1.000                  |  |  |  |  |
| 96+ C++                                                     | S-0-0015     | Telegrammart-Par.       |           | 6                      |  |  |  |  |
| ⊿ 🔽 I/O                                                     | S-0-0016     | Konfigurationsliste AT  |           | (list)                 |  |  |  |  |
| Devices                                                     | S-0-0024     | Konfigurationsliste MDT | -         | (list)                 |  |  |  |  |
| Device 1 (EtherCAT)                                         | S-0-0017     | Liste aller IDs         | -         | (list)                 |  |  |  |  |
| 1mage                                                       | S-0-0030     | Softwareversion         |           | KW 113 1521 205700     |  |  |  |  |
| timage-Info                                                 | S-0-0095     | Diagnose [ASCII-Text]   |           | 129300Urladen !        |  |  |  |  |
| b Synclinits                                                | S-0-0262     | KMD Urladen             |           | 0000000 0000000        |  |  |  |  |
| h Input                                                     | S-0-0390     | Diagnosenummer          | -         | 1293                   |  |  |  |  |
|                                                             | P-0-0072     | Diagnoseliste           |           | (list)                 |  |  |  |  |
|                                                             | P-0-1292     | Liste SEEP 1            | -         | (list)                 |  |  |  |  |
|                                                             | P-0-1293     | Liste SEEP 2            |           | (list)                 |  |  |  |  |
| P ➡ Drive 1 (KW (-R06))                                     | P-0-1438     | Produktcode             | -         | 0x00000603             |  |  |  |  |
| P ➡ Drive 2 (KW (-R07)                                      | P-0-1378     | Memory Address          |           | 0x0000000              |  |  |  |  |

## 10 TwinCAT 3 project with CODESYS PLC

The example describes how to generate a PLC project (without TwinCAT NC axis / CNC axis). In the PLC example project, the PLC controls and evaluates 'Master Control Word' and 'Drive Status Word'.

Start TwinCAT XAE (VS 2013)

TwinCAT XAE (VS 2013)

#### Create a new project

X

|      | Start Page - Microsoft Visual Studio (Administrator) |       |         |         |    |       |      |    |           |     |
|------|------------------------------------------------------|-------|---------|---------|----|-------|------|----|-----------|-----|
| FILE | EDIT VIEW                                            | DEBUG | TWINCAT | TWINSA  | FE | PLC   | TOOI | LS | SCOPE     |     |
|      | New                                                  |       |         | +       | ïð | Proje | ect  |    | Ctrl+Shif | t+N |
|      | Open                                                 |       |         | •       | ÷  | Web   | Site | 2  | Shift+Alt | +N  |
|      | Close                                                |       |         |         | õ  | File  |      |    | Ctrl+N    |     |
| X    | Close Solution                                       |       |         |         |    |       |      |    |           |     |
|      | Save Selected Iter                                   | ms    | Ctrl+S  | 5       |    |       |      |    |           |     |
|      | Save Selected Iter                                   | ms As |         |         |    |       |      |    |           |     |
|      | Save All                                             |       | Ctrl+S  | Shift+S |    |       |      |    |           |     |
|      | Export Template.                                     |       |         |         |    |       |      |    |           |     |

| New Project                                                                                                    |                    |                       |          | <u></u> ବ 🗙                   |
|----------------------------------------------------------------------------------------------------|--------------------|-----------------------|----------|-------------------------------|
| ▷ Recent                                                                                                    | 1.                 | NET Framework 4.5     | •        | 📰 🔚 Search Installed Ter 🔎 -  |
| <ul> <li>Installed</li> <li>Templates         <ul> <li>Other Project Types</li> <li>TwinCAT Measurement</li> <li>TwinCAT Projects</li> <li>Samples</li> </ul> </li> </ul> |                    | TwinCAT XAE Project ( |          | Type: TwinCAT Projects        |
|                                                                                                    |                    |                       |          | Configuration                 |
| ▷ Online                                                                                                    |                    | -                     |          |                               |
| Name:                                                                                                    | TwinCAT_Docu       | 2                     |          |                               |
| Location:                                                                                                    | C:\Users\kig0vt020 | Documents\Visual Stu  | dio 201: | Browse                        |
| Solution name:                                                                                                    | TwinCAT_Docu       |                       |          | Create directory for solution |
|                                                                                                    |                    |                       |          |                               |

Select the target system:

• Local (own PC) TwinCAT PLC TwinCAT\_Docu - Microsoft Visual Studio (Administrator) EDIT PROJECT BUILD FILE VIEW DEBUG TWINCAT TWINSAFE PLC TOOLS G - O 🛅 - 🖆 - 🍟 💾 👗 🗗 A - C -り Attach... -🖪 🥩 🔨 i 🖉 🕲 🔁 ê 🔛 🚾 | <Local> TwinCAT\_Docu 👳 🗡 Solution Explorer G O 🟠 🐻 - 🗊 General Settings Data Types Interfaces Functions Search Solution Explorer 🔑 -2 Solution 'TwinCAT\_Docu' winCAT System Manager Choose Target. TwinCAT\_Docu 4 v3.1 (Build 4143) ⊳ SYSTEM A MOTION Choose Target System PLC SAFETY 0K Local PC C++ 9<sub>6++</sub> Cano I/O ⊳ TwinCAT PLC 🚽 Search (Ethernet)... Search (Fieldbus).. 📃 Set as Default 5 \* Connection Timeout (s):

TwinCAT\_Docu - Microsoft Visual Studio (Administrator) FILE EDIT VIEW PROJECT BUILD DEBUG TWINCAT 8 - 6 1 📅 - 🗂 - 🚔 🔛 🔏 🛛 A 🗍 9-0-ें 🔛 🧾 💋 🛠 🌾 🎯 🚫 🏪 🛛 <Local> • 4 × TwinCAT\_Docu + × Solution Explorer © ⊃ ☆ 'o - i Number Device Search Solution Explorer 🔑 -Solution 'TwinCAT\_Docu' 🔺 \overline TwinCAT\_Docu ⊳ SYSTEM A MOTION PLC SAFETY C++ I/O Add New Item... Ins 📸 Mappings 눱 🛛 Add Existing Item 🔊 Shift+Alt+A Export EAP Config File 👯 Scan Paste Ctrl+V Paste with Links

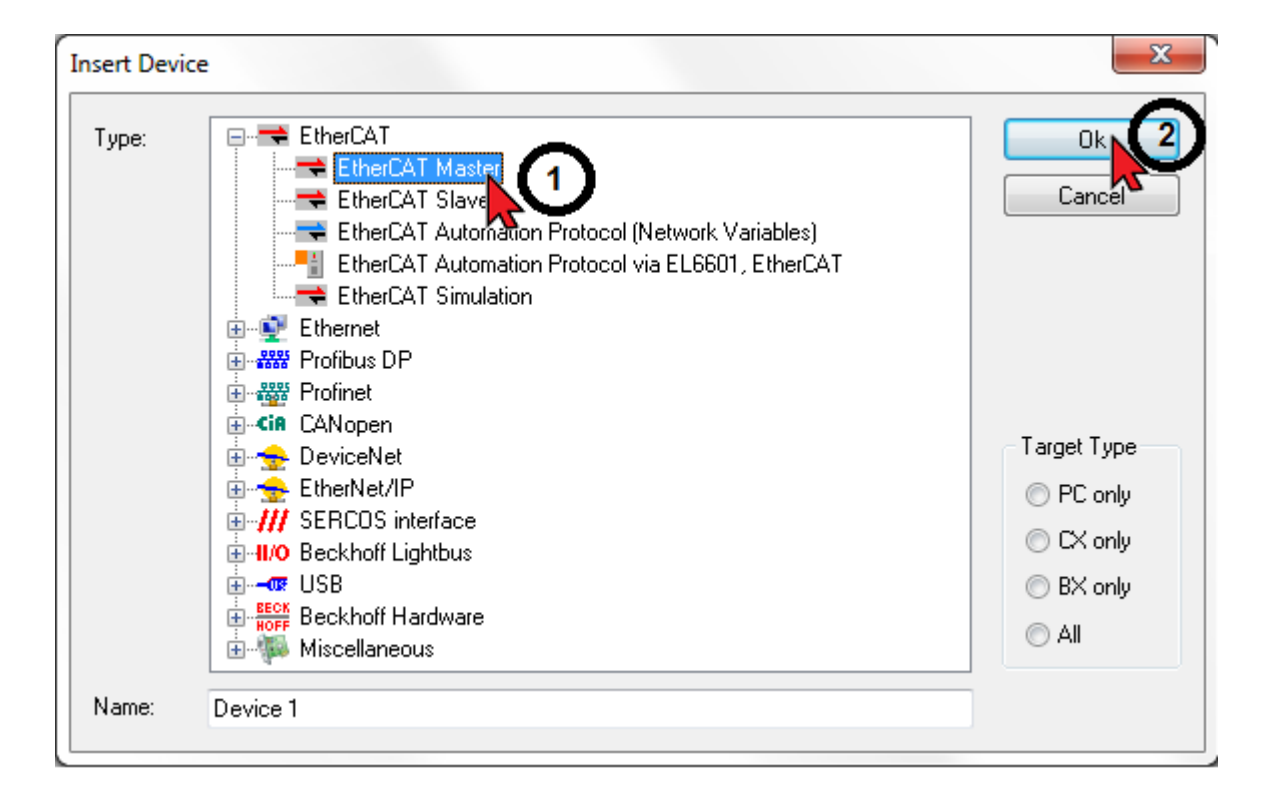

Add the EtherCAT Master functionality to the 'Device' icon

Activate existing network adapter

| TwinCAT Project19 - Microsoft Visu                                   | ual Studio (Administrato | n)                         |                      |
|----------------------------------------------------------------------|--------------------------|----------------------------|----------------------|
| FILE EDIT VIEW PROJECT BUI                                           | LD DEBUG TWIN            | CAT TWINSAFE PLC           | TOOLS SCOPE          |
| 0 - 0   🔁 - 🖆 - 😩 🔛 🚰                                                | <b>光口</b> 山 ワ・マ          | - 🕨 Attach                 | - Release            |
|                                                                      | <local></local>          | ▼ = 8                      | -  -] ▶ ■            |
| Solution Explorer 🛛 🔻 🕂 🗙                                            | TwinCAT Project19 👳      | ×                          |                      |
| © ⊙ ☆   ™ - ■   ≁                                                    | General Adapter Et       | herCAT Online CoE - Online |                      |
| Search Solution Explorer (Ctrl+ü) 👂 -                                | Network Adapte           | er <b>(2)</b>              |                      |
| Solution 'TwinCAT Project19' (1 pr                                   |                          | OS (NDIS)     OS (NDIS)    | C DPRAM              |
| TwinCAT Project19                                                    | Deservations             |                            |                      |
|                                                                      | Description:             |                            | $\sim$               |
|                                                                      | Device Name:             |                            | (3)                  |
| SAFETY                                                               | PCI Bus/Slot:            |                            | Search               |
| ₩ C++                                                                | MAC Address:             | 00 00 00 00 00 00          | Compatible Devices   |
| ▲ <sup>1</sup> /0 ▲ <sup>4</sup> <sup>1</sup> / <sub>4</sub> Devices | IP Address:              | 0.0.0.0 (0.0.0.0)          |                      |
| Device 1 (EtherCAT)                                                  |                          | Promiscuous Mode (use      | with Wireshark only) |
| Mappings 1                                                           |                          | Virtual Device Names       |                      |

## Driver installed

### Activate the adapter

| Device Found At                                                         | ×      |
|-------------------------------------------------------------------------|--------|
| (none)<br>LAN-Verbindung (TwinCAT-Intel PCI Ethernet Adapter (Gigabit)) | Cark 2 |
|                                                                         | Help   |

### Driver not installed

| vinCAT Ethernet Compatible Devices                                           |                                           |
|------------------------------------------------------------------------------|-------------------------------------------|
| 'TwinCAT Ethernet Protocol' installed<br>Installed and ready to use devices: | Close 1<br>Show Installation Instructions |
|                                                                              | Open Network Connections                  |
|                                                                              | Install Device                            |
| Installed devices but without necessary binding to T winLAT Ethernet Protoc  |                                           |
| Compatible devices with incompatible driver installed:                       |                                           |
|                                                                              |                                           |

#### Scanning a network

Scanning is only possible with an activated network adapter.

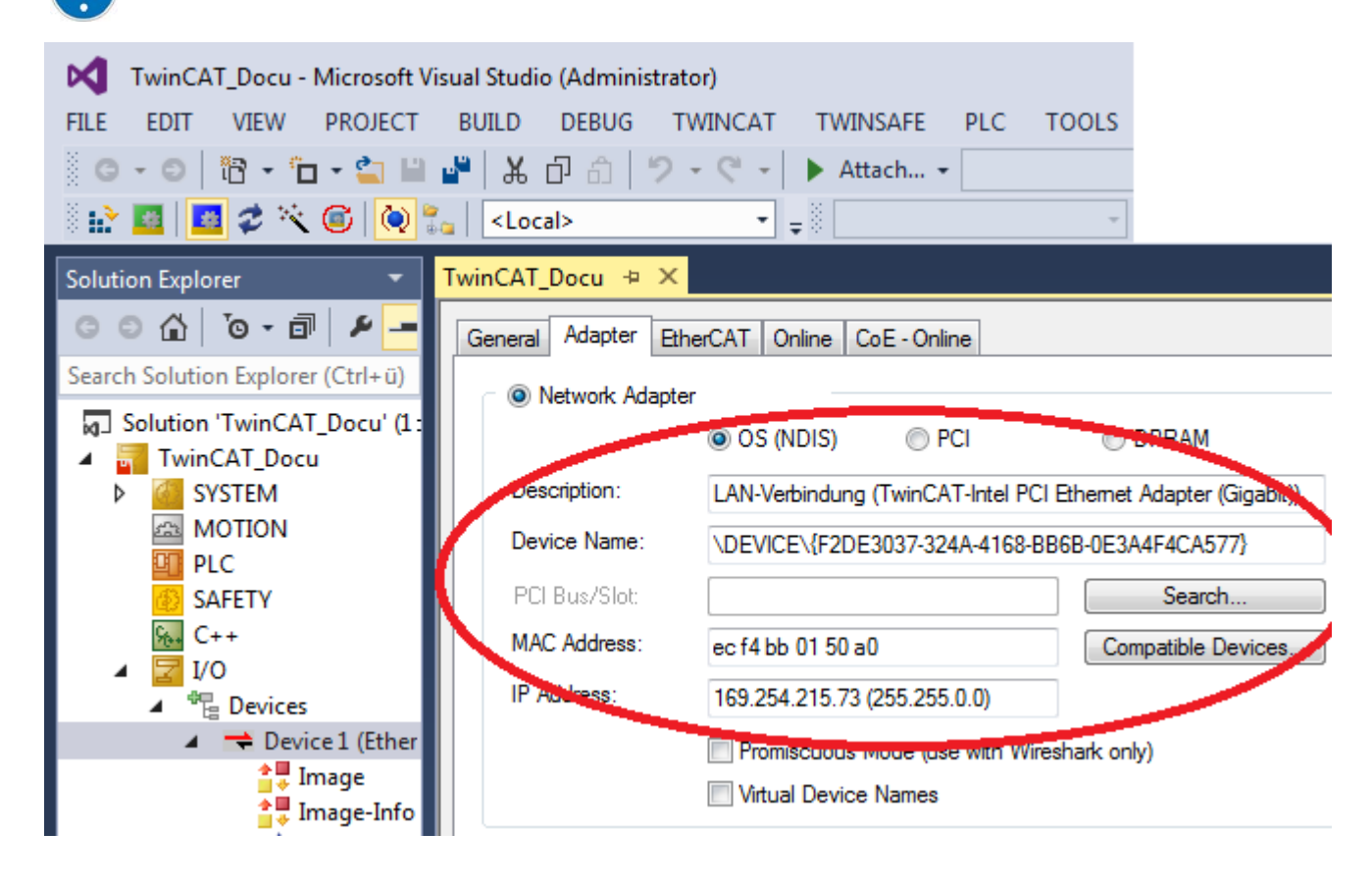

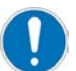

Scanning is only possible in TwinCAT 'Config Mode'.

| TwinCAT_Docu - Microsoft Visual         FILE       EDIT       VIEW       PROJECT       BU         Image: Constraint of the second second secon | l Stud<br>UILD<br>  よ<br><lo< th=""><th>dio (Administrator)<br/>DEBUG TWINCA<br/>ロロロロクマママ<br/>ocal&gt;</th><th>T TWINSAFE PLC</th></lo<> | dio (Administrator)<br>DEBUG TWINCA<br>ロロロロクマママ<br>ocal>                                                                                                    | T TWINSAFE PLC                                                                                                    |
|----------------------------------------------------------------------------------------------------|----------------------------------------------------------------------------------------------------|----------------------------------------------------------------------------------------------------|----------------------------------------------------------------------------------------------------|
| Solution Explorer                                                                                                    |                                                                                                    | vinCAT_Docu + X<br>General Adapter Ethe<br>Oescription:<br>Description:<br>Device Name:<br>PCI Bus/Slot:<br>MAC Address:<br>IP Address:<br>IP Address:<br>IP Address:<br>Add New Item<br>Add Existing Item<br>Remove<br>Change NetId<br>Save Device 1 (EtherC<br>Append EtherCAT Cn<br>Append Dynamic Con<br>Online Reset<br>Online Reload<br>Online Delete<br>Scan | erCAT Online CoE - Online  OS (NDIS) PCI  LAN-Verbindung (TwinCAT-Intel PC \DEVICE\{F2DE3037-324A-4168-I ec f4 bb 01 50 a0 169.254.215.73 (255.255.0.0)  Ins Shift+Alt+A Del CAT) As nd ntainer |
| EtherCAT drive(s) added<br>Append linked axis to:                                                                                                    | igurat<br>nfigura                                                                                                    | ion Ca                                                                                                    |                                                                                                    |

Creating a PLC project

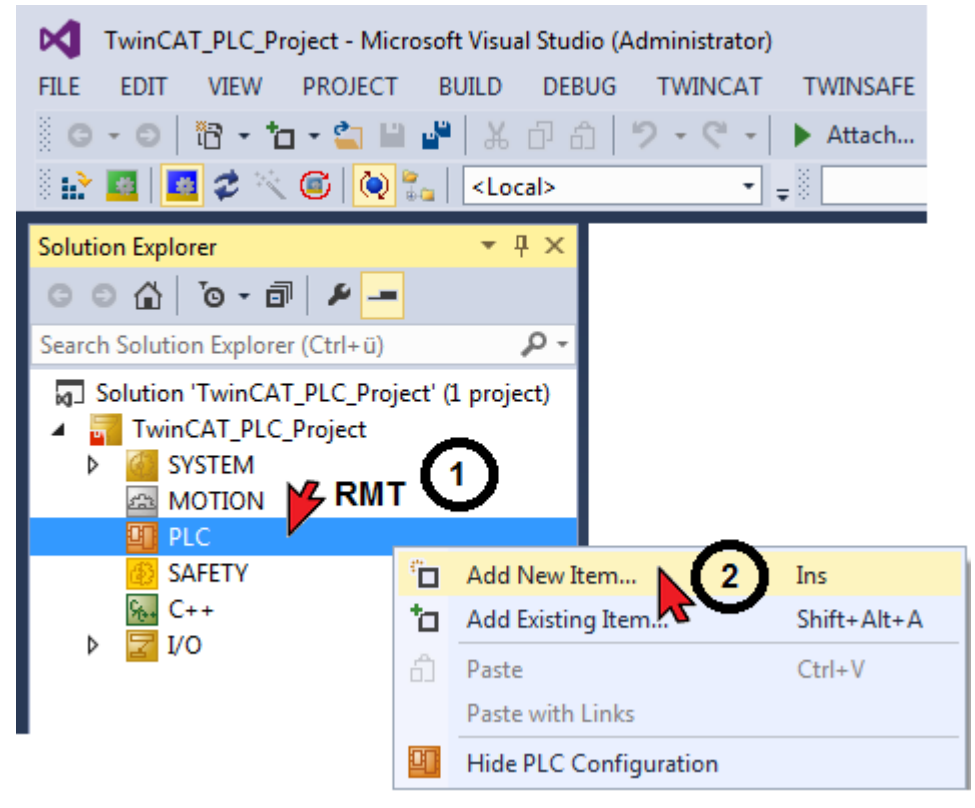

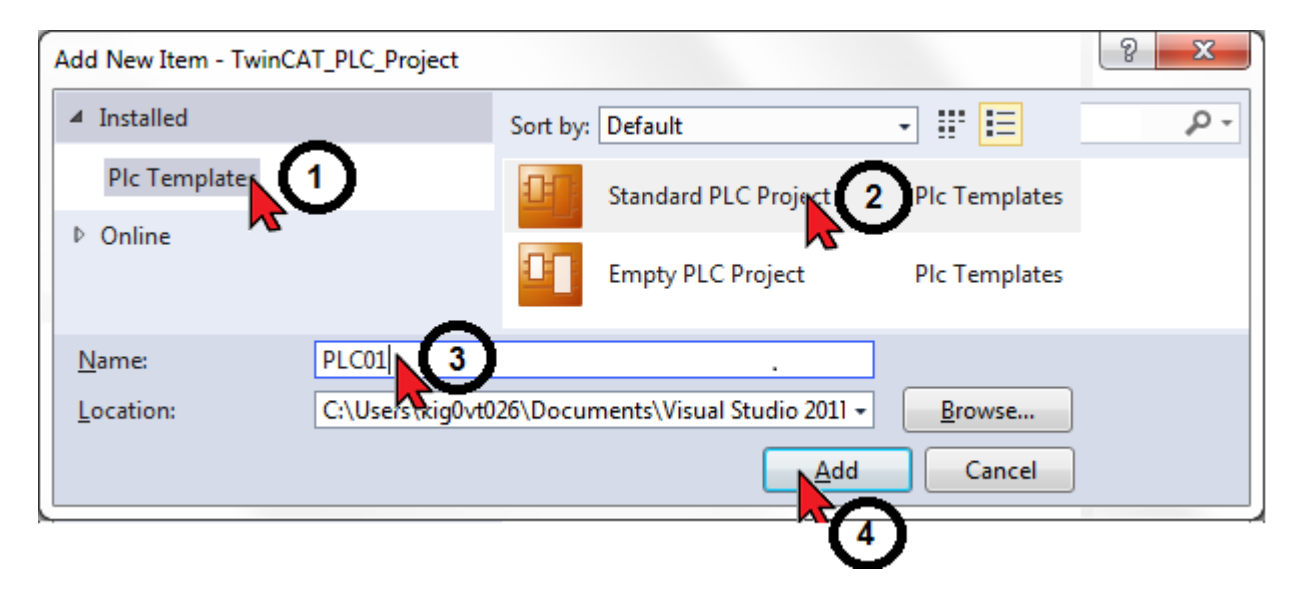

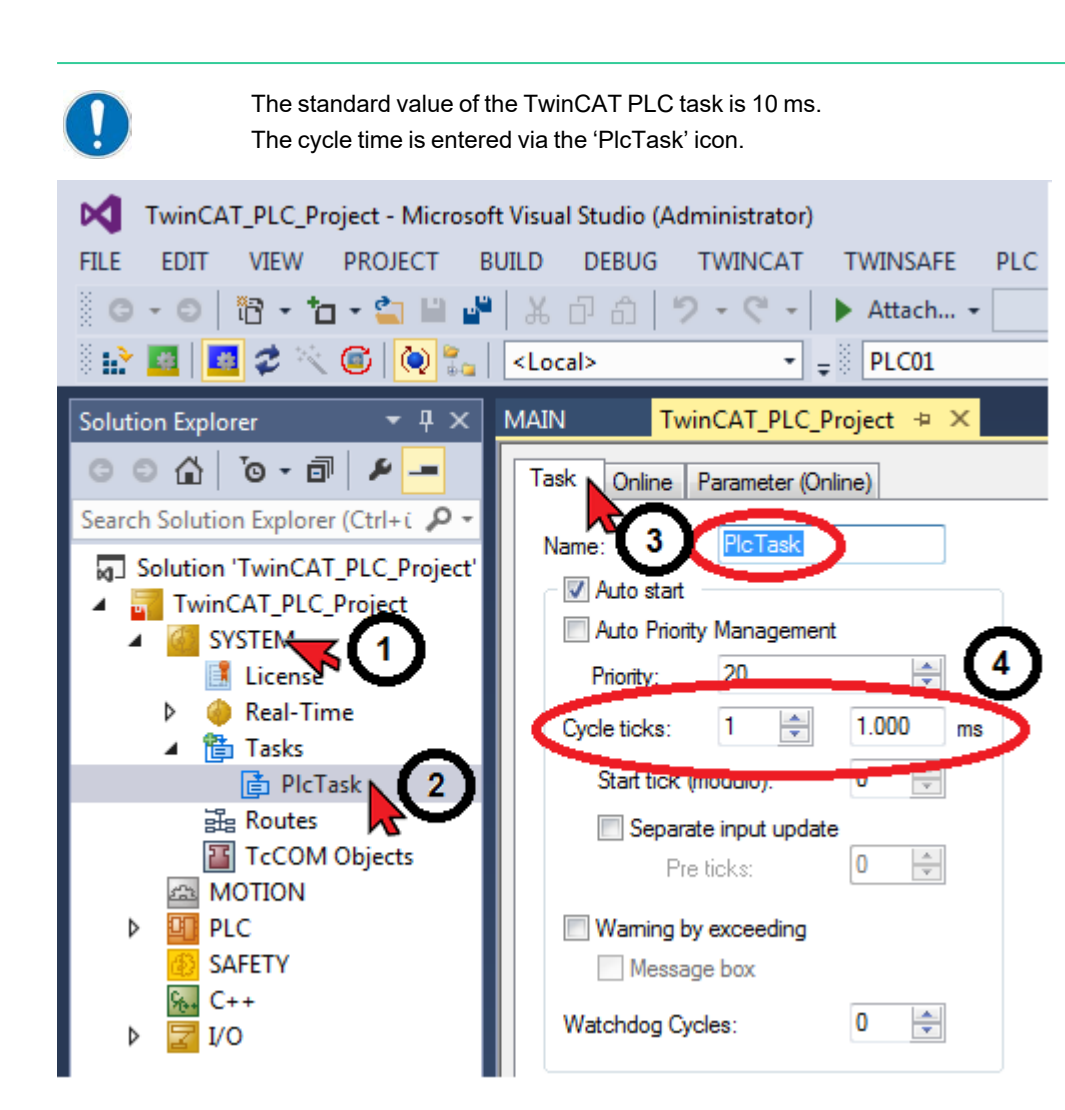

When the TwinCAT 'Activate Configuration' function is executed, the set PLC task value (cycle time) is automatically transferred to the AMK drive (ID1 'NC cycle time' and 'SERCOS cycle time')

The cycle times become active with the next initialization in the AMK drive. (System reset command, or 24 VDC OFF/ON)

For differing values, TwinCAT generates the status code '0x0037 - invalid SYNC1 cycle time'.

Opening PLC MAIN program module

| TwinCAT_PLC_Project - Microsoft Visual Studio (Administrator)      |                                  |  |  |  |  |
|--------------------------------------------------------------------|----------------------------------|--|--|--|--|
| FILE EDIT VIEW PROJECT BUILD                                       | DEBUG TWINCAT TWINSAFE PLC TOOLS |  |  |  |  |
| 📄 🛛 - 🖸   🛅 - 🖆 - 🚔 💾 🚜                                            | 🗇 🏦 🦻 - 🦿 - 🕨 Attach             |  |  |  |  |
| 👘 🔛 🧧 🖉 🛠 🌾 🎯 🔯 🛼 🛛 <loca< td=""><td>al&gt; PLC01 -  </td></loca<> | al> PLC01 -                      |  |  |  |  |
| Solution Explorer 🔹 👎 🗙                                            | MAIN -= × TwinCAT_PLC_Project    |  |  |  |  |
| G O 🟠 To - 🗊 🖌 🗕                                                   | 1 PROGRAM MAIN                   |  |  |  |  |
| Search Solution Explorer (Ctrl+ü)                                  | 2 VAR<br>3 END VAR               |  |  |  |  |
| Solution 'TwinCAT_PLC_Project' (1 proje                            | 4 -                              |  |  |  |  |
| TwinCAT_PLC_Project                                                |                                  |  |  |  |  |
| SYSTEM                                                             | 1                                |  |  |  |  |
|                                                                    |                                  |  |  |  |  |
|                                                                    |                                  |  |  |  |  |
| PLC01 Project                                                      |                                  |  |  |  |  |
| External Types                                                     |                                  |  |  |  |  |
| References                                                         |                                  |  |  |  |  |
|                                                                    |                                  |  |  |  |  |
|                                                                    |                                  |  |  |  |  |
| 🚮 MAIN (PRG)                                                       |                                  |  |  |  |  |
| 🚞 VISUs                                                            |                                  |  |  |  |  |
| PIcTask (PIcTask)                                                  |                                  |  |  |  |  |
| PLC01 Instance                                                     |                                  |  |  |  |  |

PLC variables

| Variables declaration                  | Direction       |                |  |
|----------------------------------------|-----------------|----------------|--|
| 'Variable name' AT %I* : 'Declaration' | Input variable  | $Axis \to PLC$ |  |
| 'Variable name' AT %Q* : 'Declaration' | Output variable | $PLC \to axis$ |  |

| Libr | ary M | nager 🖯 MAIN 👳 🗙 TwinCAT_PLC_Project                                     | - |
|------|-------|--------------------------------------------------------------------------|---|
|      | 1     | PROGRAM MAIN                                                             |   |
|      | 2     | VAR                                                                      |   |
|      | 3     |                                                                          |   |
|      | 4     | w_MasterControlWord AT %Q* : WORD; // AMK ID134                          |   |
|      | 5     | w_DriveStatusWord AT %I* : WORD; // AMK ID135                            |   |
|      | 6     | di_PositionFeedbackValue_Drive1 AT %I* : DINT; // AMK ID51               |   |
|      | - 7   |                                                                          |   |
|      | 8     | bo_SBM : BOOL;                                                           |   |
|      | 9     | bo_QUE : BOOL;                                                           |   |
|      | 10    | bo_QRF : BOOL;                                                           |   |
|      | 11    | bo_UE : BOOL;                                                            |   |
|      | 12    | bo_RF : BOOL;                                                            |   |
|      | 13    | END_VAR                                                                  |   |
|      | 14    |                                                                          |   |
|      | 1     |                                                                          |   |
|      | 2     | // Drive Status                                                          |   |
|      | з     | <pre>IF NOT w_DriveStatusWord.14 AND NOT w_DriveStatusWord.15 THEN</pre> |   |
|      | 4     | bo_SBM := FALSE;                                                         |   |
|      | 5     |                                                                          |   |
|      | 6     | ELSIF w_DriveStatusWord.14 AND NOT w_DriveStatusWord.15 THEN             |   |
|      | 7     | bo_SBM := TRUE;                                                          |   |
|      | 8     |                                                                          |   |
|      | 9     | ELSIF NOT w_DriveStatusWord.14 AND w_DriveStatusWord.15 THEN             |   |
|      | 10    | bo_QUE := TRUE;                                                          |   |
|      | 11    |                                                                          |   |
|      | 12    | ELSIF w_DriveStatusWord.14 AND w_DriveStatusWord.15 THEN                 |   |
|      | 13    | bo_QRF := TRUE;                                                          |   |
|      | 14    |                                                                          |   |
|      | 15    | END_IF                                                                   |   |
|      | 16    |                                                                          |   |
|      | 17    | // Master Control                                                        |   |
|      | 18    | <pre>w_MasterControlWord.14 := bo_UE; // DC Bus ON</pre>                 |   |
|      | 19    | <pre>w_MasterControlWord.15 := bo_RF; // Drive ON</pre>                  |   |

### PLC project 'Transfer'

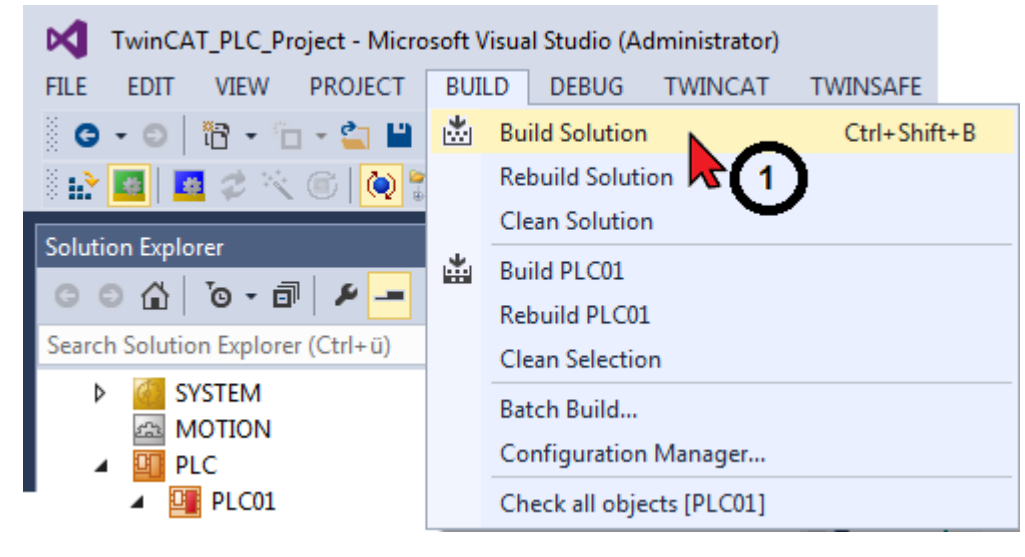

Connection between EtherCAT slave device and a task variable is missing, so that the cycle time cannot be determined. Bus start-up remains stuck in PREOP bus state.

Options for a solution can be, e.g. to connect the Status Word drive in the AT with a PLC variable or using the NC/CNC axis.

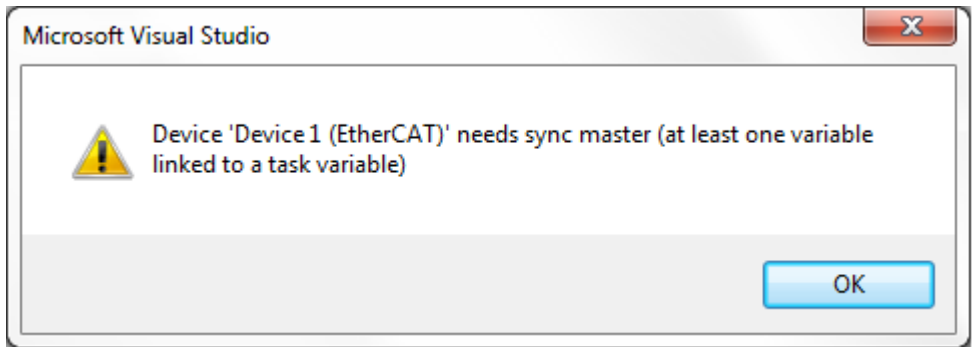

Linking variables

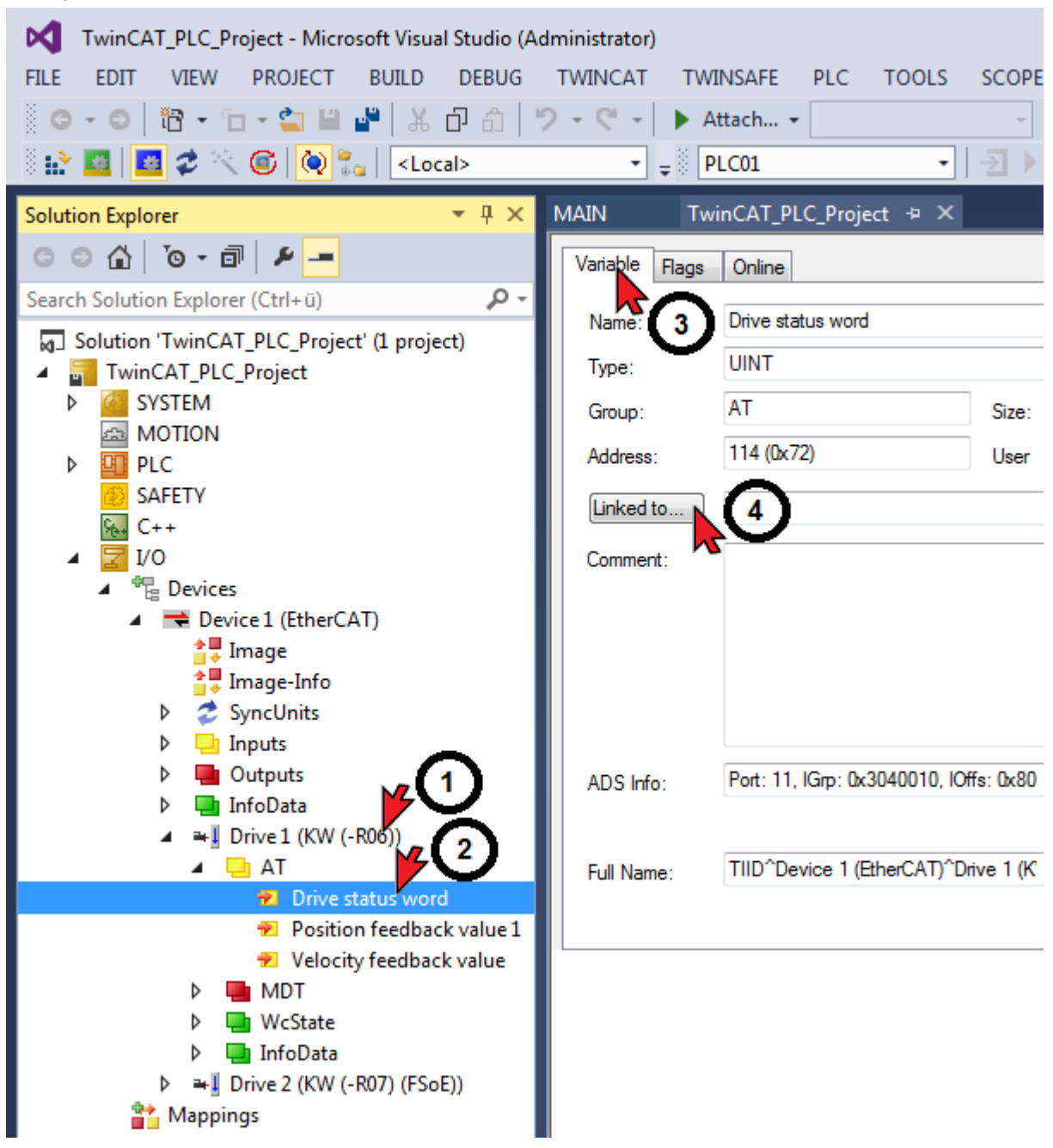

| Search:<br>PLC<br>PLC01 Instance<br>MAIN w DriveStatusWord > IB 512030.0 w/ORD [2:0]<br>MAIN w DriveStatusWord > IB 512030.0 w/ORD [2:0]<br>MAIN w DriveStat |
|----------------------------------------------------------------------------------------------------|
| Cancel                                                                                                    |

#### Creating a network configuration

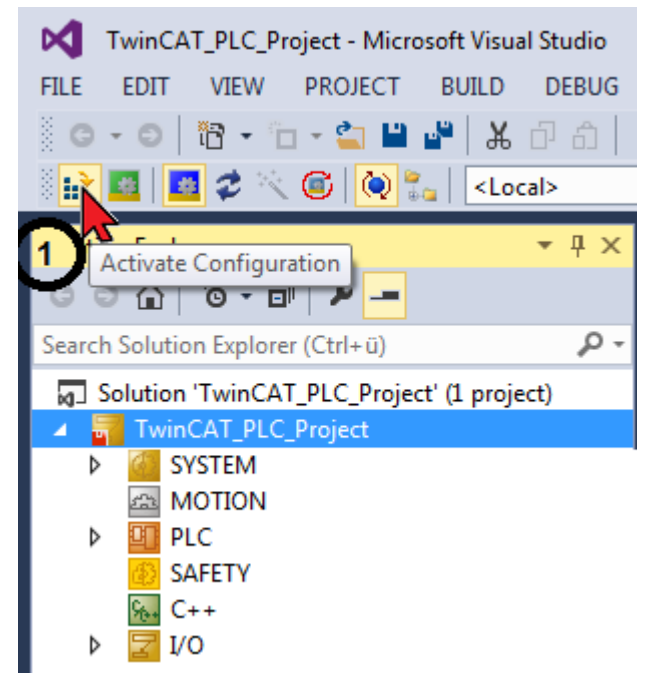

#### Start TwinCAT 'Run Mode'

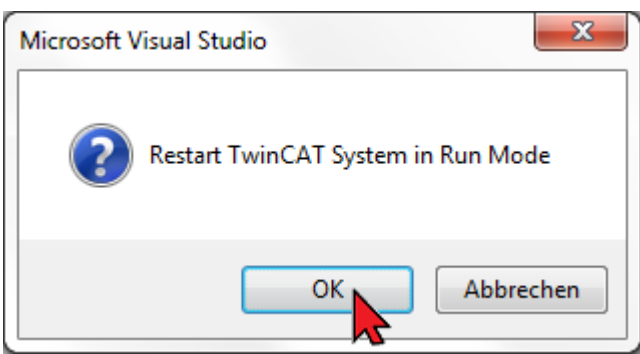

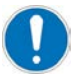

When the TwinCAT 'Activate Configuration' function is executed, the set PLC task value (cycle time) is automatically transferred to the AMK drive (ID1 'NC cycle time' and 'SERCOS cycle time')

The cycle times become active with the next initialization in the AMK drive. (System reset command, or 24 VDC OFF/ON)

For differing values, TwinCAT generates the status code '0x0037 - invalid SYNC1 cycle time'.

| TwinCAT_PLC_Project - Microsoft Visual Studio (Administrator)                                            |             |                                                                 |  |  |  |  |
|----------------------------------------------------------------------------------------------------|-------------|-----------------------------------------------------------------|--|--|--|--|
| FILE EDIT VIEW PROJECT BUILD                                                                             | DEBUG       | TWINCAT TWINSAFE PLC TOOLS SCOPE                                |  |  |  |  |
| 🖉 🚽 🖸 🖓 🕶 🔁 🖓 💾 🖉 🕹 🛣                                                                                    | 00          | 🍤 🗣 👻 🕨 Attach 👻 💎 Release                                      |  |  |  |  |
| 🔄 💽 🖉 🛠 🌀 🚺 🐛 🛛 🕹                                                                                        | al>         | PLC01 - 🛃 🕨 = 🕣                                                 |  |  |  |  |
| Solution Explorer 🛛 🔻 🕂 🗙                                                                                | MAIN*       | + × TwinCAT_PLC_Project                                         |  |  |  |  |
| C O 🟠   To - 🗊   🛩 🗕                                                                                     | 3           | w MasterControlWord                                             |  |  |  |  |
| Search Solution Explorer (Ctrl+ü)                                                                        | 5           | w_DriveStatusWord AT %I* :                                      |  |  |  |  |
| <ul> <li>Solution 'TwinCAT_PLC_Project' (1 proje</li> <li>TwinCAT_PLC_Project</li> <li>SYSTEM</li> </ul> | 6<br>7<br>8 | di_PositionFeedbackValue_Drive1 AT %I* :                        |  |  |  |  |
|                                                                                                    | 1           | // Drive Status                                                 |  |  |  |  |
| PLC01                                                                                                    | ■ 3<br>4    | <pre>IF NOT w_DriveStatusWord.14 AND<br/>bo_SBM := FALSE;</pre> |  |  |  |  |
| External Types     References     DUTc                                                                   | 5           | ELSIF w_DriveStatusWord.14 AND<br>bo_SBM := TRUE;               |  |  |  |  |
|                                                                                                    | 8<br>9 10   | ELSIF NOT w_DriveStatusWord.14 AND                              |  |  |  |  |
| 📑 MÁIN (PRG)                                                                                             | 10          | bb_vor ikor,                                                    |  |  |  |  |

#### Log-in: transfer PLC program to the control unit

### Start PLC

| TwinCAT_PLC_Project - Microsoft Visua         FILE       EDIT       VIEW       PROJECT       BUILD         O → O       I       →       I       I       I       I | I Studio (Adminis<br>DEBUG TWIM<br>口 合   ウ - ( | trator)<br>ICAT TWINSAFE<br>र - Þ Attach | PLC TOOLS      | S SCOPE        |
|----------------------------------------------------------------------------------------------------|------------------------------------------------|------------------------------------------|----------------|----------------|
| 🕴 🔛 🧧 🥔 🖄 🐨 🔤 🛃 < Loc                                                                                                    | al>                                            | - 🚽 🖗 PLC01                              |                | •   - 2] 🕨 = 🗲 |
| Solution Explorer 🛛 👻 무 🗙                                                                                                    | MAIN [Online]                                  | 🕂 🗙 TwinCAT_PI                           | LC_Project     | 1 Start (F5)   |
| © © 🟠   To - 🗇   🛩 🗕                                                                                                    | TwinCAT_De                                     | vice.PLC01.MAIN                          |                |                |
| Search Solution Explorer (Ctrl+ü)                                                                                                    | Expression                                     | Туре                                     | Value          | Prepared       |
| 👦 Solution 'TwinCAT_PLC_Project' (1 proje                                                                                                    | w_Maste                                        | erCo WORD                                | 0              |                |
| TwinCAT_PLC_Project                                                                                                    | 🔷 w_Drive                                      | Stat WORD                                | 0              |                |
| SYSTEM                                                                                                    | 🔷 di_Posit                                     | ionF DINT                                | 0              |                |
| A MOTION                                                                                                    | 4                                              |                                          |                | A.             |
| ✓ III PLC                                                                                                    | 1                                              |                                          |                |                |
| PLC01                                                                                                    | 2 //                                           | Drive Status                             |                |                |
| PLC01 Project                                                                                                    | ⊟ 30 Ir                                        | N                                        | OF w_DriveStat | usWord 0 .14   |
| External Types                                                                                                    | 5                                              |                                          | DO_SDM_FALSE   | := FALSE;      |
| P P References                                                                                                    |                                                | ELSIF                                    | w DriveStat    | usWord 0.14    |
| GVIs                                                                                                    | 7                                              |                                          | bo_SBM FALSE   | := TRUE;       |
| A De POUs                                                                                                    | 8                                              |                                          |                | _              |
| MAIN (PRG)                                                                                                    | 9 •                                            | ELSIF N                                  | OT w_DriveStat | usWord 0.14    |

Function test: online values are displayed and updated

| Library Manager 🗊 MAIN [Online] | 😐 🗙 TwinCAT_PLC_ | Project | • |  |  |  |
|---------------------------------|------------------|---------|---|--|--|--|
| TwinCAT_Device.PLC01.MAIN       |                  |         |   |  |  |  |
| Expression                      | Туре             | Value   |   |  |  |  |
| w_MasterControlWord             | WORD             | 0       |   |  |  |  |
| < w_DriveStatusWord             | WORD             | 32769   |   |  |  |  |
| di_PositionFeedbackValue_Drive1 | DINT             | -542714 |   |  |  |  |
| < bo_SBM                        | BOOL             | FALSE   |   |  |  |  |
| bo_QUE                          | BOOL             | TRUE    |   |  |  |  |
| ø bo_QRF                        | BOOL             | TRUE    |   |  |  |  |
| boUE                            | BOOL             | FALSE   |   |  |  |  |
| ø boRF                          | BOOL             | FALSE   |   |  |  |  |
|                                 |                  |         |   |  |  |  |
|                                 |                  |         |   |  |  |  |

## 11 TwinCAT 3 project with NC axis

The example describes how to generate a project with a TwinCAT NC axis. The drives are controlled via the "Online" function of the NC axis.

Start TwinCAT XAE (VS 2013)

TwinCAT XAE (VS 2013)

#### Create a new project

X

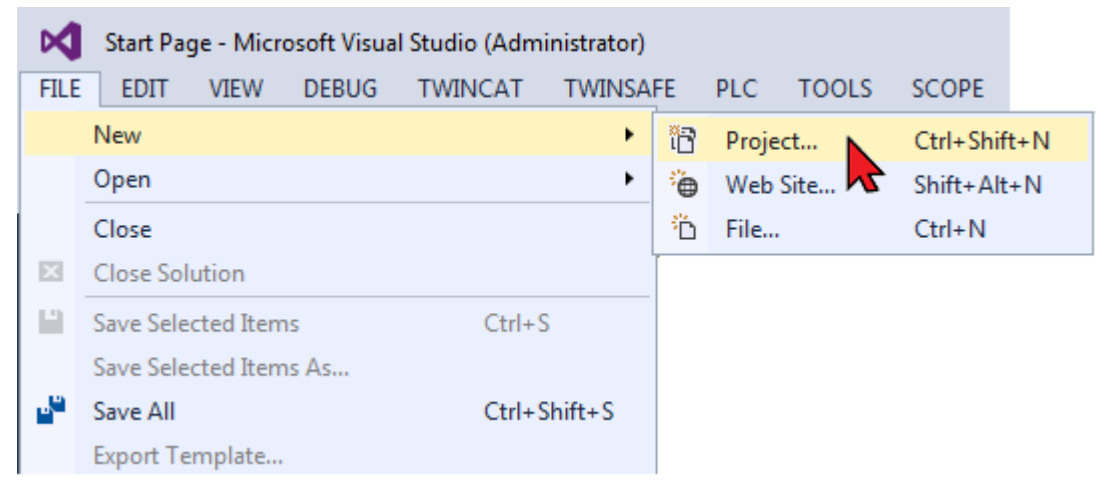

| New Project                                                                                                    | 2                | Same of the second      | -         | ି <mark>×</mark>                            |
|----------------------------------------------------------------------------------------------------|------------------|-------------------------|-----------|---------------------------------------------|
| ▷ Recent                                                                                                    |                  | .NET Framework 4.5      | •         | 📰 📃 Search Installed Ter 👂 -                |
| ▲ Installed                                                                                                    |                  | TwinCAT XAE             | Project ( | Type: TwinCAT Projects                      |
| <ul> <li>▲ Templates</li> <li>▶ Other Project Types</li> <li>▶ TwinCAT Measurement</li> <li>TwinCAT Projects</li> <li>Samples</li> </ul> |                  |                         | -         | TwinCAT XAE System Manager<br>Configuration |
| ▷ Online                                                                                                    |                  | •                       |           |                                             |
| Name:                                                                                                    | TwinCAT_Docu     | 2                       |           |                                             |
| Location:                                                                                                    | C:\Users\kig0vt0 | 20 Documents Visual Stu | udio 201  | Browse                                      |
| Solution name:                                                                                                    | TwinCAT_Docu     |                         |           | Create directory for solution               |
|                                                                                                    |                  |                         |           |                                             |

Select the target system:

• Local (own PC) TwinCAT PLC TwinCAT\_Docu - Microsoft Visual Studio (Administrator) EDIT PROJECT BUILD FILE VIEW DEBUG TWINCAT TWINSAFE PLC TOOLS G - O 🛅 - 🖆 - 🍟 💾 👗 🗗 A - C -り Attach... -🖪 🥩 🔨 i 🖉 🕲 🔁 ê 🔛 🚾 | <Local> TwinCAT\_Docu 👳 🗡 Solution Explorer G O 🟠 🐻 - 🗊 General Settings Data Types Interfaces Functions Search Solution Explorer 🔑 -2 Solution 'TwinCAT\_Docu' winCAT System Manager Choose Target. TwinCAT\_Docu 4 v3.1 (Build 4143) ⊳ SYSTEM A MOTION Choose Target System PLC SAFETY 0K Local PC C++ 9<sub>6++</sub> Cano I/O ⊳ TwinCAT PLC 🚽 Search (Ethernet)... Search (Fieldbus).. 📃 Set as Default 5 \* Connection Timeout (s):

TwinCAT\_Docu - Microsoft Visual Studio (Administrator) FILE EDIT VIEW PROJECT BUILD DEBUG TWINCAT 8 - 6 1 📅 - 🗂 - 🚔 🔛 🔏 🛛 A 🗍 9-0-ें 🔛 🧾 💋 🛠 🌾 🎯 🚫 🏪 🛛 <Local> • 4 × TwinCAT\_Docu + × Solution Explorer © ⊃ ☆ 'o - i Number Device Search Solution Explorer 🔑 -Solution 'TwinCAT\_Docu' 🔺 \overline TwinCAT\_Docu ⊳ SYSTEM A MOTION PLC SAFETY C++ I/O Add New Item... Ins 📸 Mappings 눱 🛛 Add Existing Item 🔊 Shift+Alt+A Export EAP Config File 👯 Scan Paste Ctrl+V Paste with Links

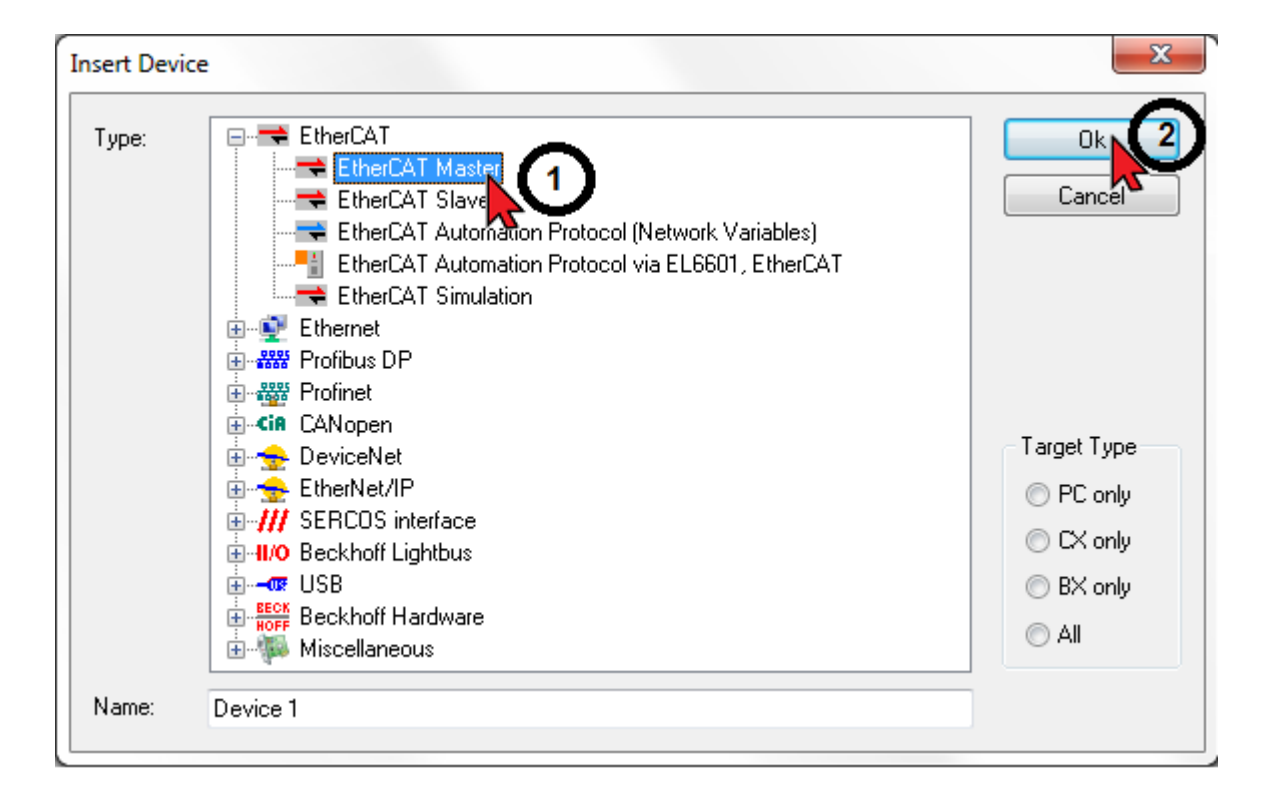

Add the EtherCAT Master functionality to the 'Device' icon

Activate existing network adapter

| TwinCAT Project19 - Microsoft Visu                                                                                                    | al Studio (Administrato | or)                      |                        |
|----------------------------------------------------------------------------------------------------|-------------------------|--------------------------|------------------------|
| FILE EDIT VIEW PROJECT BUIL                                                                                                    | LD DEBUG TWIN           | CAT TWINSAFE PLC         | TOOLS SCOPE            |
| 0 - 0   📅 - 🖆 - 🖕 🔛 💾                                                                                                    | メロ む ワ・マ                | 🗧 🔸 Attach 👻             | - Release              |
| -    🔐 🔟 💋 🌾 🎯   🙋 🛼   🧧                                                                                                    | <local></local>         | • •                      | - ∋ - ∈ 9              |
| Solution Explorer 🔹 👎 🗙                                                                                                    | TwinCAT Project19 🛛 🕫   | ×                        |                        |
| C ⊃ ☆   ™                                                                                                    | General Adapter Et      | herCAT Online CoE - Onli | ne                     |
| Search Solution Explorer (Ctrl+ü) 👂 🗸                                                                                                    | C  Network Adapt        | er <b>(2)</b>            |                        |
| 👦 Solution 'TwinCAT Project19' (1 pr                                                                                                    |                         | OS (NDIS)      O P       |                        |
| TwinCAT Project19                                                                                                    |                         | 000 ((1010))             |                        |
| SYSTEM                                                                                                    | Description:            |                          |                        |
| MOTION                                                                                                    | Device Name:            |                          |                        |
| PLC                                                                                                    | DCI D JCI               |                          |                        |
| O SAFETY                                                                                                    | PCI Bus/SIOC            |                          | • Search               |
| ₩ C++                                                                                                    | MAC Address:            | 00 00 00 00 00 00        | Compatible Devices     |
| <ul> <li>I/O</li> <li>I/O</li></ul> | IP Address:             | 0.0.0.0 (0.0.0.0)        |                        |
| Device 1 (EtherCAT)                                                                                                    |                         | Promiscuous Mode (us     | e with Wireshark only) |
| Mappings                                                                                                    |                         | Virtual Device Names     |                        |

## Driver installed

### Activate the adapter

| Device Found At                                                        | <b>— X</b>                                       |
|------------------------------------------------------------------------|--------------------------------------------------|
| (none)<br>LAN-Verbindung TwinCAT-Intel PCI Ethernet Adapter (Gigabit)) | Carke 2<br>Carke 2<br>O LInused<br>O All<br>Help |
|                                                                        |                                                  |

### Driver not installed

| vinCAT Ethernet Compatible Devices                                           |                                           |
|------------------------------------------------------------------------------|-------------------------------------------|
| 'TwinCAT Ethernet Protocol' installed<br>Installed and ready to use devices: | Close 1<br>Show Installation Instructions |
|                                                                              | Open Network Connections                  |
|                                                                              | Install Device                            |
| Installed devices but without necessary binding to T winLAT Ethernet Protoc  |                                           |
| Compatible devices with incompatible driver installed:                       |                                           |
|                                                                              |                                           |

#### Scanning a network

Scanning is only possible with an activated network adapter.

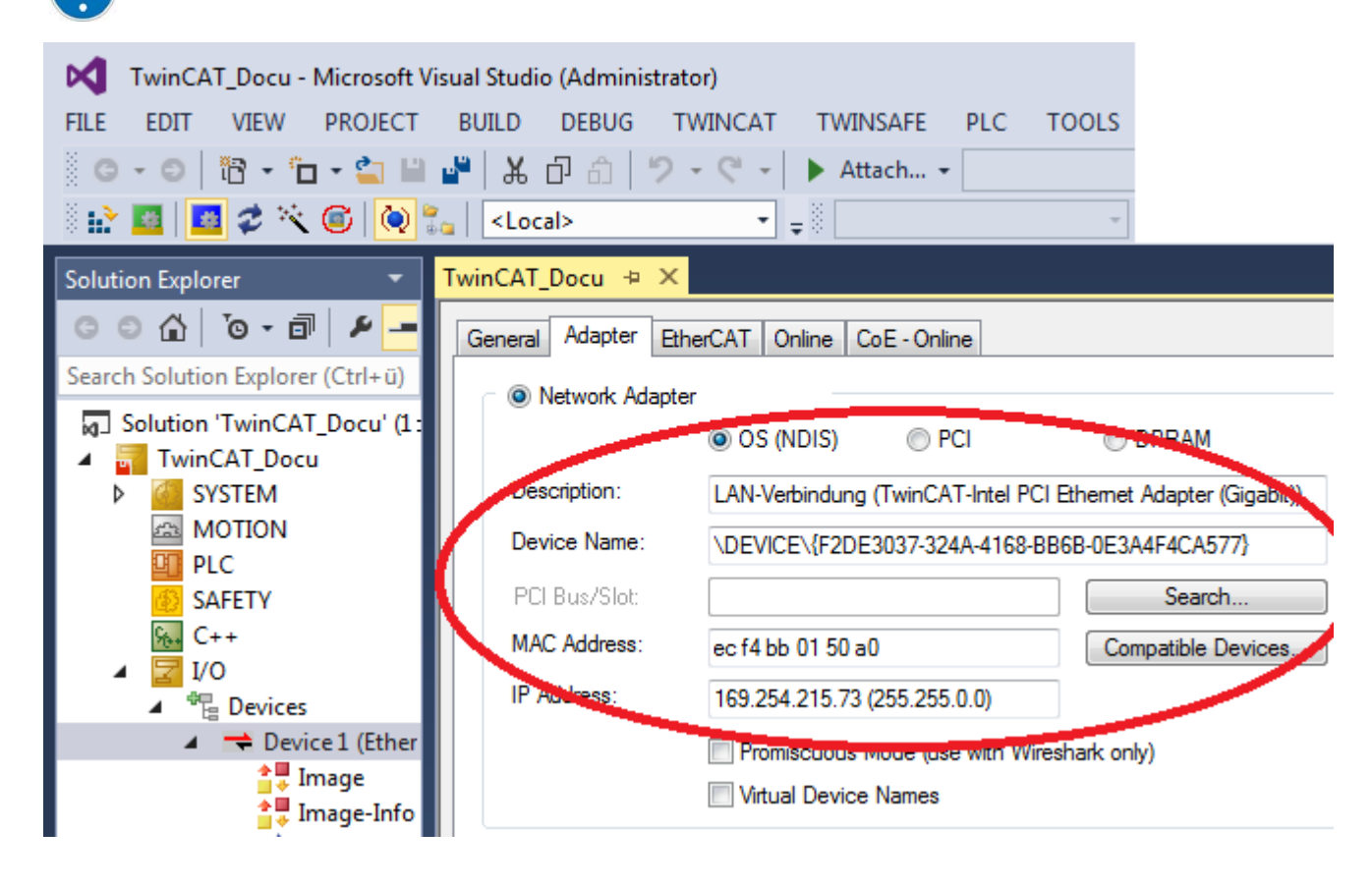

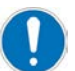

Scanning is only possible in TwinCAT 'Config Mode'.

| TwinCAT_Docu - Microsoft Visua         FILE       EDIT       VIEW       PROJECT       E         Image: Image: Imag                                                                                                    | al Stud<br>BUILD<br>  ¥<br>  × | dio (Administrator)<br>DEBUG TWINCA<br>」 ロ 合   フ - で<br>ocal>                                                                                                    | T TWINSAFE PLC<br>→ Attach →                                                                                                    |
|----------------------------------------------------------------------------------------------------|--------------------------------|----------------------------------------------------------------------------------------------------|----------------------------------------------------------------------------------------------------|
| Solution Explorer<br>Search Solution Explorer (Ctrl+ü)<br>Search Solution TwinCAT_Docu' (1 projection)<br>Solution 'TwinCAT_Docu' (1 projection)<br>Solution 'TwinCAT_Docu'<br>Solution 'TwinCAT_Docu'<br>Soluti |                                | winCAT_Docu       P         General       Adapter       Ethe         Image: Construction in the sect of the sect of the sect | erCAT Online CoE - Online<br>OS (NDIS) PCI<br>LAN-Verbindung (TwinCAT-Intel F<br>\DEVICE\{F2DE3037-324A-4168<br>ec f4 bb 01 50 a0<br>169.254.215.73 (255.255.0.0)<br>Ins<br>Shift+Alt+A<br>Del<br>CAT) As<br>nd<br>ntainer |
| EtherCAT drive(s) added                                                                                                    | figurat                        |                                                                                                    |                                                                                                    |

Cancel

### TwinCAT/AMK cycle time

The following cycle times must be set to identical values.

| TwinCAT       |   | АМК                     |
|---------------|---|-------------------------|
| NC Task 1 SAF | = | ID1 'NC cycle time'     |
|               |   | ID2 'SERCOS cycle time' |

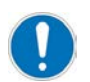

When the TwinCAT function 'Activate Configuration' is executed, the value from the NC task 1 SAF is automatically transferred to the AMK drive.

The cycle times become active with the next initialization in the AMK drive. (System reset command, or 24 VDC OFF/ON)

For differing values, TwinCAT generates the status code '0x0037 - invalid SYNC1 cycle time' and AMK the diagnostic message 2572, Info 27

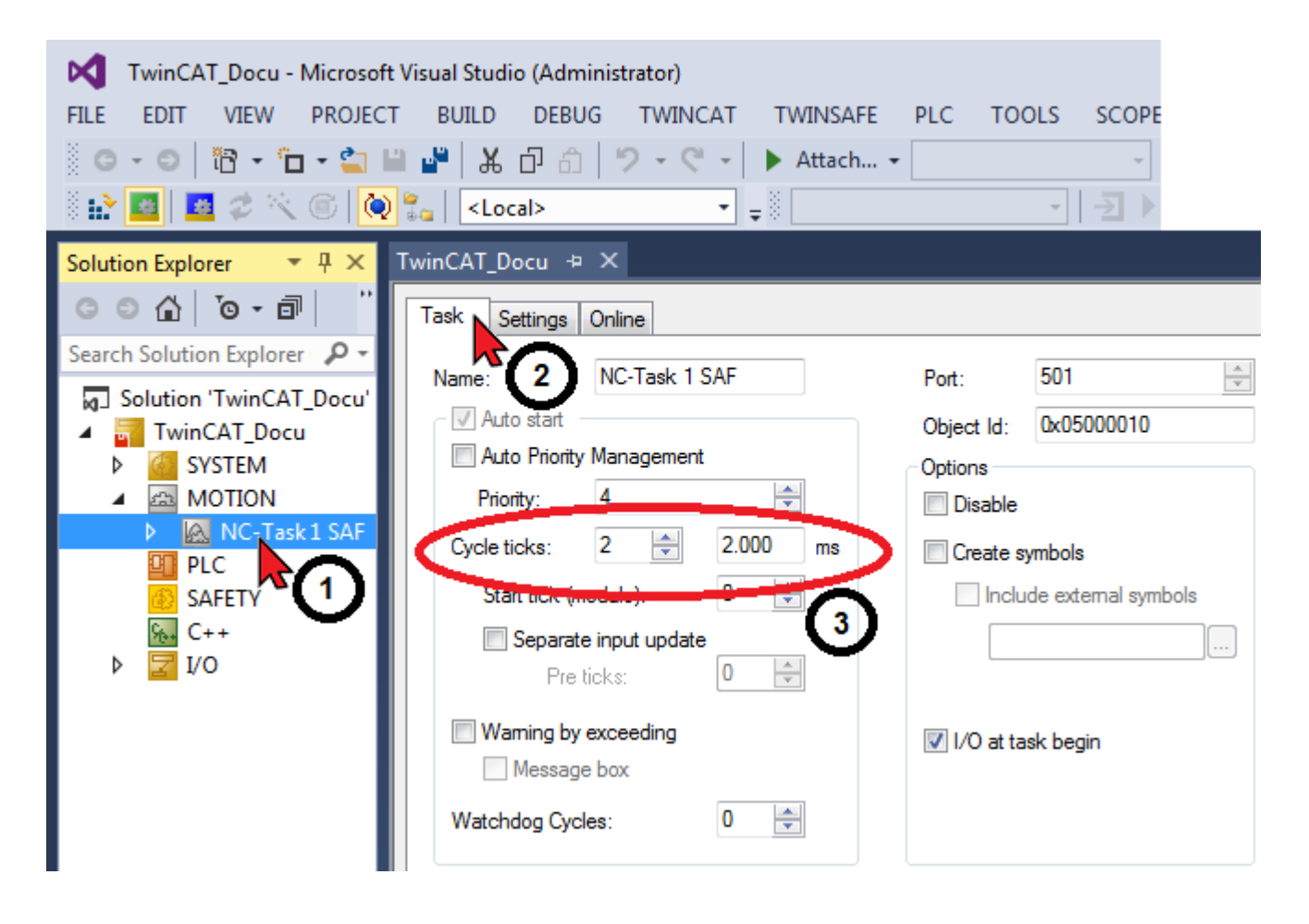

#### Creating configuration and log-in

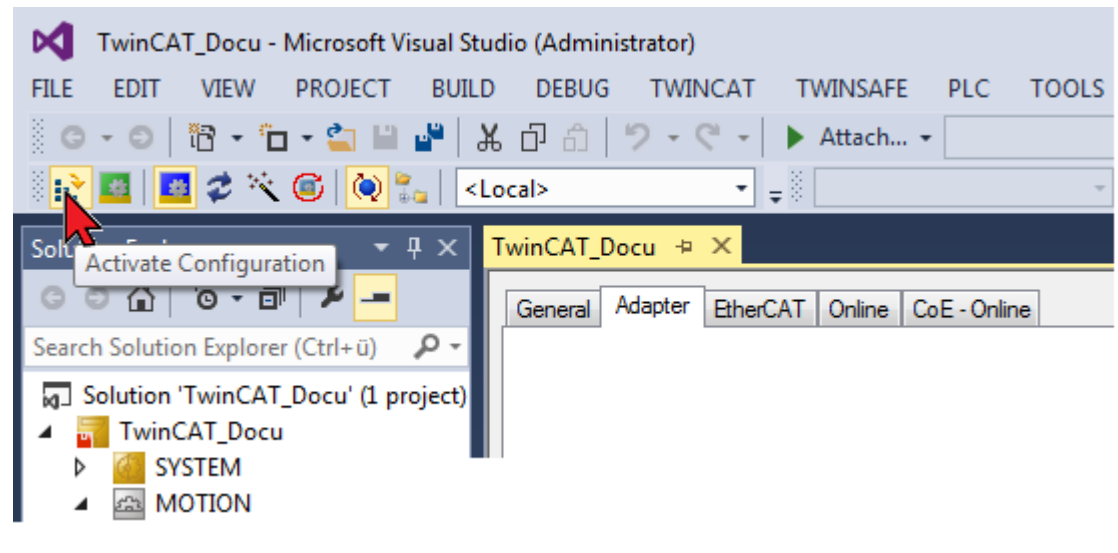

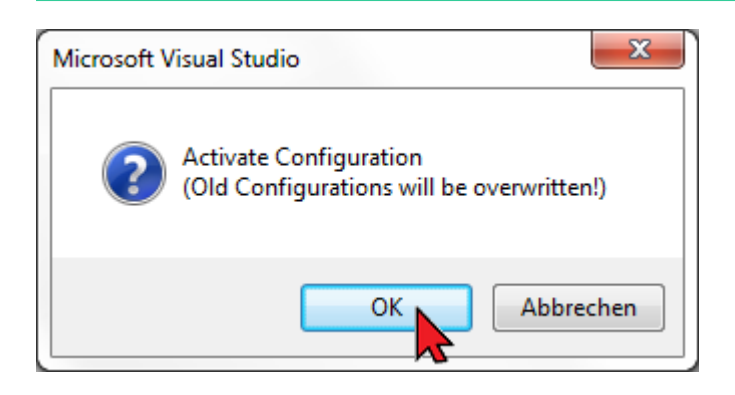

| Microsoft V | isual Studio                      | ×    |
|-------------|-----------------------------------|------|
| ?           | Restart TwinCAT System in Run Mod | le   |
|             | OK                                | :hen |

Function test 'General'

In TwinCAT 'Run Mode' the Slave devices are automatically switched to the Bus State OP (Operational) (3). For faultless operation, the EtherCAT Master must be in OP state (4).

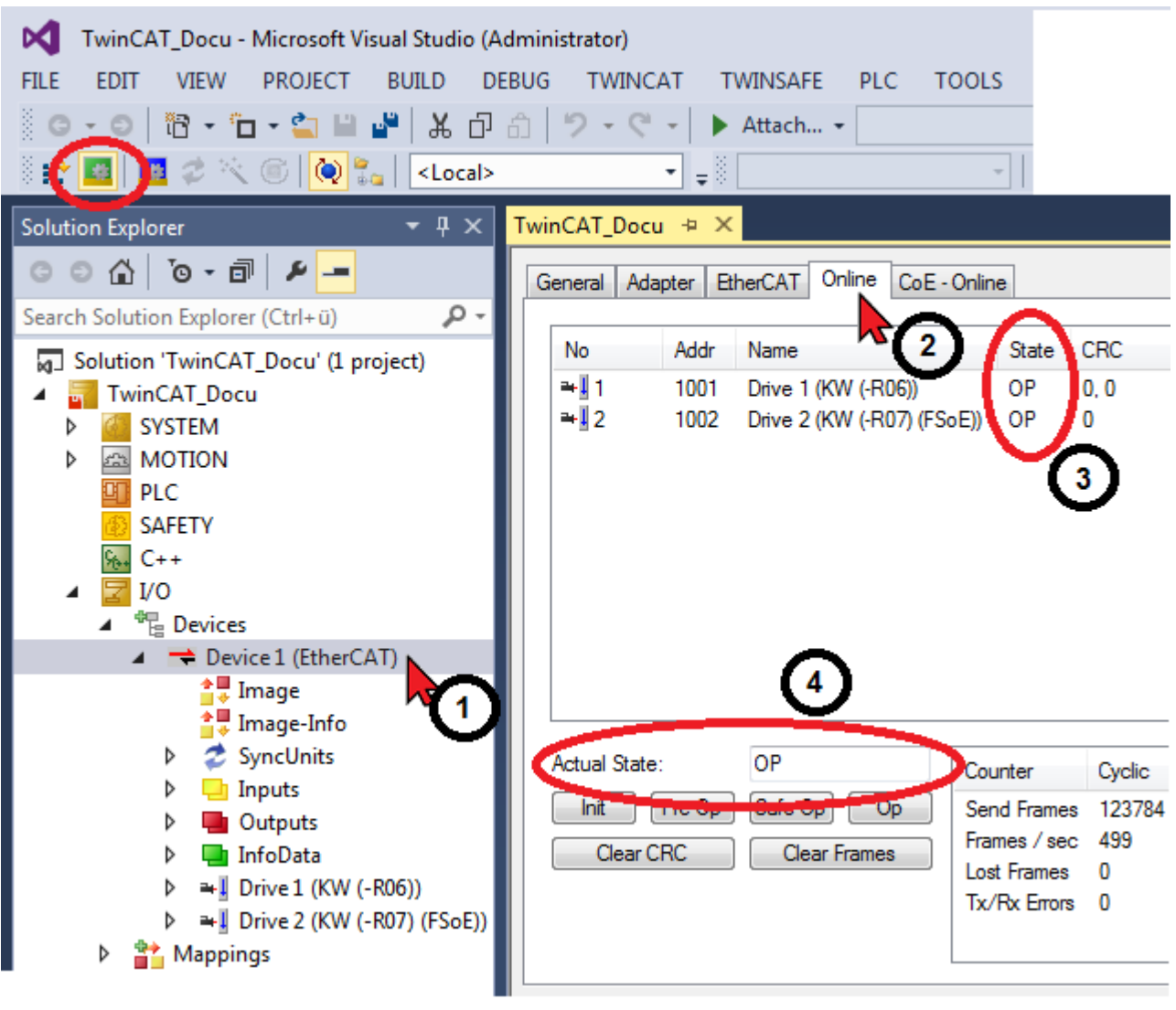

#### Function test 'Drive'

Display of bus status (3) and current values of linked variables.

| TwinCAT_Docu - Microsoft Visual Studio (A         FILE       EDIT       VIEW       PROJECT       BUILD       DI         Image: Image: | dministrator)<br>EBUG TWINCAT TWINSAFE<br>合   ウ - ペ -   ト Attach<br> | E P<br> | PLC TOOLS      | SCOP<br>-<br>-<br>] -⊇ ▶ | E      |
|----------------------------------------------------------------------------------------------------|----------------------------------------------------------------------|---------|----------------|--------------------------|--------|
| Solution Explorer 🔹 👎 🗙                                                                                                    | TwinCAT_Docu 👳 🗙                                                     |         |                |                          |        |
| C O A   O → A   I →<br>Search Solution Explorer (Ctrl+ü)                                                                                                    | General EtherCAT DC F                                                | roces   | s Data Startup | SoE - C                  |        |
| J Solution 'TwinCAT_Docu' (1 project)                                                                                                    | Init Bootst                                                          | rap     |                | _                        | $\sim$ |
| ▲ TwinCAT_Docu ► Ø SYSTEM                                                                                                    | Pre-Op Safe-C                                                        | Do      | Currer         | nt State:                | 3 00   |
| MOTION                                                                                                    |                                                                      | Fror    | Requ           | esteu otati              | . OP   |
| PLC                                                                                                    |                                                                      |         |                |                          |        |
| SAFETY SAFETY                                                                                                    |                                                                      |         | Mar II.        | <b>T</b>                 | C:     |
| <u>%</u> C++                                                                                                    | Name                                                                 |         | Inline         | Туре                     | Size   |
| ▲ <u>≥</u> 1/0                                                                                                    | Drive status word                                                    | X       | 32/68          | UINT                     | 2.0    |
| Devices                                                                                                    | Fosition feedback value 1                                            | X       | -230332        | DINT                     | 4.0    |
|                                                                                                    | Webster                                                              | ~       |                |                          | 4.0    |
| anage<br>anage-Info                                                                                                    | WcStateOut                                                           | v       | ° U            | DIT                      | 0.1    |
| SyncUnits                                                                                                    |                                                                      | Ŷ       | 1              | BIT                      | 0.1    |
| 👂 🛄 Inputs                                                                                                    | * State                                                              | ^       | 8              | JINT                     | 2.0    |
| Outputs                                                                                                    | AdsAddr                                                              |         | 172.16.6.21    | AMS                      | 8.0    |
| InfoData                                                                                                    | 2 Chn0                                                               |         | 0              | USINT                    | 1.0    |
| ▲ ➡ Drive 1 (KW (-R06))                                                                                                    | DcOutputShift                                                        | х       | 618600         | DINT                     | 4.0    |
|                                                                                                    | DcInputShift                                                         | Х       | 3381400        | DINT                     | 4.0    |
|                                                                                                    | Provide the ster control word                                        | Х       | 0              | UINT                     | 2.0    |
|                                                                                                    | 🖙 Position command value                                             | Х       | 24             | DINT                     | 4.0    |
|                                                                                                    | Velocity command value                                               | Х       | 0              | DINT                     | 4.0    |

### 11.1 Startup the NC axis

The NC axis operates in position control mode, independently of the operating mode (speed or position control) set for the drive. If the rotational speed control mode is active in the drive, the position control loop in the NC axis is automatically closed. The nominal value specified by the NC axis depends on the operating mode set in the drive and is adapted automatically. Non-adapted control parameters quickly generate a lag distance error, since this is monitored by the NC axis as standard.

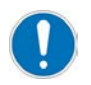

### Requirement: The direct-current link is charged Acknowledgment DC converter ON (QUE) = 1

#### AMK position control mode

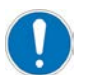

To operate the NC axis, the encoder overflow value for modulo operation must be calculated and transmitted.

An incorrect value leads to AMK diagnostic message 2318 'Control deviation' during operation.

TwinCAT 'Run Mode' is required (there is no confirmation after 'Download') M TwinCAT Project30 - Microsoft Visual Studio (Administrator) FILE DEBUG EDIT VIEW PROJECT BUILD TWINCAT TWINSAFE PLC TOOLS SCOPE 9-0 😩 🔛 📲 X 0 6 Attach... -Θ -18 - 19 -. 🗉 🚫 🐾 <Local> 载 -= TwinCAT Project30 👎 Solution Explorer X 004 <u>ت</u>و - و - 4 General NC-Encoder Parameter Sercos Time Compensation Online Search Solution Explorer (Ctrl+ü 🔑 🕶 Modulo Scale: 359999 Calculate Solution 'TwinCAT Project30' (1 TwinCAT Project30 Download Upload 4 SYSTEM Þ 1 5 MOTION 22 (HINT: Calculation only suitable if SERCOS is in phase 3 or 4) 🖳 NC-Task 1 SAF 💼 NC-Task 1 SVB 🚛 Image Tables Objects 26 쿱<sub>목</sub> Axes 🖦 Axis 1 4 End ۶. Þ Inputs Outputs Þ

### AMK drive:

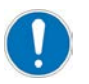

NC axis lag distance (error code 0x4550)

Set ID104 'Position loop factor KV' to a value adjusted to the application. Activate the SAK (lag distance compensation)

ID104 'Position loop factor KV'

ID32796 'Source RF': 5 (RF via field bus)

ID32800 'AMK main operating mode': 00410004 (cyclic nominal value input via EtherCAT, position control mode)

Alternatively:

ID32800 'AMK main operating mode': 00410204 (cyclic nominal value input via EtherCAT, position control mode, SAK active)

| TwinCAT Project30 - Microsof         FILE       EDIT       VIEW       PROJECT         O - O       In - In - In - In - In - In - In - In -                                                    | t Visual Studio (Administrator)<br>BUILD DEBUG TWINCAT TWINSAFE PLC TOOLS SCOPE                                                                                                    |
|----------------------------------------------------------------------------------------------------|----------------------------------------------------------------------------------------------------|
| Solution Explorer                                                                                                    | TwinCAT Project30 + X                                                                                                    |
| Search Solution Explorer (C1 P -<br>Solution 'TwinCAT Project30<br>Figure TwinCAT Project30                                                                                                  | O.5171         Setpoint Position:         [mm]           Lag Distance (min/max):         [mm]         Actual Velocity:         [mm/s]         Setpoint Velocity:         [mm/s]                                                                                         |
| <ul> <li>SYSTEM</li> <li>MOTION</li> <li>MC-Task 1 SAF</li> <li>NC-Task 1 SVB</li> </ul>                                                                                                    | 0.0000 (0.000, 0.000)         0.0000         0.0000           Override:         [%]         Total / Control Output:         [%]         Error:           0.0000 %         0.00 / 0.00 %         0 (0x0)           Status (log )         Status (obys )         Enabling |
| tmage<br>Tables<br>☐ Objects                                                                                                    | Ready       NOT Moving       Coupled Mode       Controller       Set         Calibrated       Moving Fw       In Target Pos.       Feed Fw         Has Job       Moving Bw       In Pos. Range       Feed Bw                                                            |
| <ul> <li>▲ Axes</li> <li>▲ Axes</li> <li>▲ Axis 1</li> <li>▶ ♣ Enc</li> <li>▶ ➡ Drive</li> <li>▲ Ctrl</li> <li>▶ ➡ Inputs</li> <li>▶ ➡ Outputs</li> <li>▶ ➡ Axis 2</li> <li>■ PLC</li> </ul> | Controller Kv-Factor:       [mm/s/mm]         1       ↓         Target Position:       [mm]         0       ↓         F1       F2         F3       F4                                                                                                    |

#### Energize motor (activate RF), enable direction of rotation and set Override.

### AMK rotational speed control mode

The position control loop is closed by the control unit. The control unit determines the nominal rotational speeds.

#### AMK drive:

ID32796 'Source RF': 5 (RF via field bus) ID32800 'AMK main operating mode': 00410003 (cyclic nominal value input via EtherCAT, rotational speed control mode)

### TwinCAT NC:

Set the 'Controller Kv-Factor' to a value adequate to the application. Value too low: large lag distance, lag error Value too high: drive oscillates

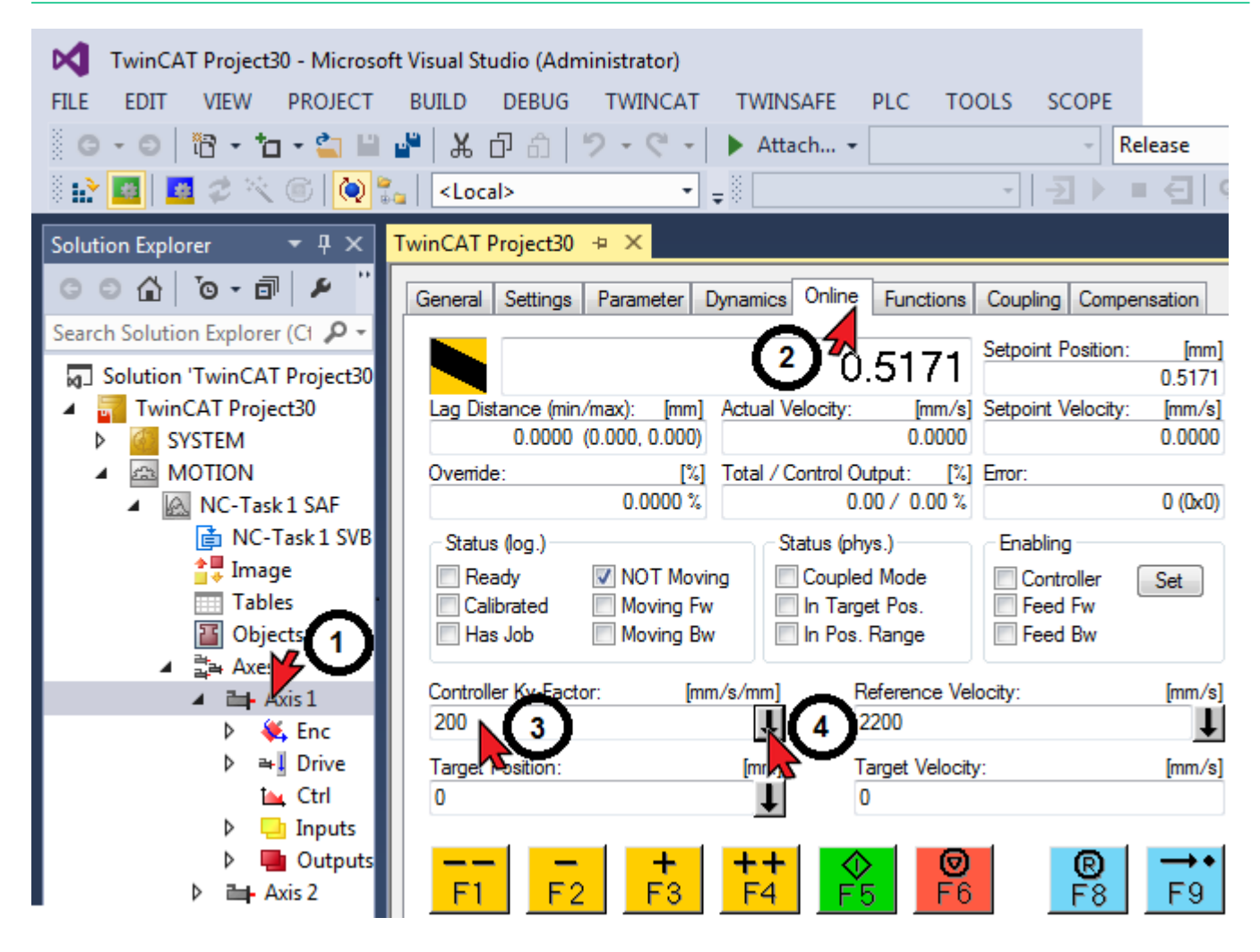

Energize motor (activate RF), enable direction of rotation and set Override.

# 

| TwinCAT Project30 - Microsoft                         | t Visual Studio (Administrator)                                                                                                    |
|-------------------------------------------------------|----------------------------------------------------------------------------------------------------|
| FILE EDIT VIEW PROJECT                                | BUILD DEBUG TWINCAT TWINSAFE PLC TOOLS SCOPE                                                                                                    |
| G - O   📅 - 📩 🖬                                       | 📲 👗 🗇 🏦 🦻 - 🤍 - 🕨 Attach 🦷 Release                                                                                                    |
| ) 🗄 🔛 🖪 🖉 🛠 🌀 🔯 🛼                                     | ר <local> ד = €   פ</local>                                                                                                    |
| Solution Explorer 🔹 무 🗙 🕇                             | TwinCAT Project30 👳 🗙                                                                                                    |
| ◎ ⊖ ☆   ™ - ๗   ♪ "                                   | General Settings Parameter Dynamics Online Functions Coupling Compensation                                                                                                    |
| Search Solution Explorer (Cl D -                      | 0.5171 Setpoint Position: [mm]                                                                                                    |
| <ul> <li>TwinCAT Project30</li> <li>SYSTEM</li> </ul> | Lag Distance (min/max):         [mm]         Actual Velocity:         [mm/s]         Setpoint Velocity:         [mm/s]           0.0000         (0.000, 0.000)         0.0000         0.0000         0.0000 |
|                                                       | Override: [%] Total / Control Output: [%] Error:                                                                                                    |
| A 🖳 NC-Task 1 SAF                                     | 0.0000 % 0.00 / 0.00 % 0 (0x0)                                                                                                    |
| NC-Task 1 SVB                                         | Status (log.) Enabling                                                                                                    |
| Tabler                                                | Ready V NOT Moving Coupled Mode Controller Set                                                                                                    |
|                                                       | Has Job Moving Rw In Parget Pos. Feed Rw                                                                                                    |
| ⊿ ∄a Axes                                             |                                                                                                    |
| 🔺 📬 Axis 1                                            | Controller Kv-Factor: [mm/s/mm] Set Enabling                                                                                                    |
| 👂 👯 Enc                                               |                                                                                                    |
| Þ ≇ <mark>⊥</mark> Drive                              | Target Position: [mm] V Feed Fw                                                                                                    |
| 🛌 Ctrl                                                | 0 V Feed Bw Cancel                                                                                                    |
| Inputs                                                |                                                                                                    |
| P Uutputs                                             |                                                                                                    |
|                                                       |                                                                                                    |

## 12 Adapter settings

Start TwinCAT XAE (VS 2013)

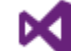

TwinCAT XAE (VS 2013)

#### Create a new project

|      | Start Page - Microsoft Visual Studio (Administrator) |           |        |    |       |        |           |     |
|------|------------------------------------------------------|-----------|--------|----|-------|--------|-----------|-----|
| FILE | EDIT VIEW DEBU                                       | G TWINCAT | TWINSA | FE | PLC   | TOOLS  | SCOPE     |     |
|      | New                                                  |           | •      | ïð | Proje | ct 📐   | Ctrl+Shif | t+N |
|      | Open                                                 |           | •      | ÷  | Web   | Site 💦 | Shift+Alt | +N  |
|      | Close                                                |           |        | õ  | File  |        | Ctrl+N    |     |
| X    | Close Solution                                       |           |        |    |       |        |           |     |
|      | Save Selected Items                                  | Ctrl+S    |        |    |       |        |           |     |
|      | Save Selected Items As                               |           |        |    |       |        |           |     |
|      | Save All                                             | Ctrl+S    | hift+S |    |       |        |           |     |
|      | Export Template                                      |           |        |    |       |        |           |     |

| New Project                                                                                                    | 2                | Same of Charles         | -           | ନ <mark>×</mark>                                  |
|----------------------------------------------------------------------------------------------------|------------------|-------------------------|-------------|---------------------------------------------------|
| ▶ Recent                                                                                                    |                  | .NET Framework 4.5      | •           | 📰 📃 Search Installed Ter 🔎 -                      |
| ▲ Installed                                                                                                    |                  | TwinCAT XAE             | Project (   | Type: TwinCAT Projects                            |
| <ul> <li>▲ Templates</li> <li>▶ Other Project Ty</li> <li>▶ TwinCAT Measu</li> <li>TwinCAT Project</li> <li>Samples</li> </ul> | /pes<br>urement  |                         |             | TwinCAT XAE System Manager<br>Configuration       |
| ▷ Online                                                                                                    |                  |                         |             |                                                   |
| Name:                                                                                                    | TwinCAT_Docu     | 2                       |             |                                                   |
| Location:                                                                                                    | C:\Users\kig0vt0 | 20 Documents Visual Stu | ıdio 201: ( | Browse                                            |
| Solution name:                                                                                                    | TwinCAT_Docu     |                         | [           | <ul> <li>Create directory for solution</li> </ul> |
|                                                                                                    |                  |                         |             | 3 OK Cancel                                       |

Select the target system:

• Local (own PC) TwinCAT PLC TwinCAT\_Docu - Microsoft Visual Studio (Administrator) EDIT PROJECT BUILD FILE VIEW DEBUG TWINCAT TWINSAFE PLC TOOLS G - O 🛅 - 🖆 - 🍟 💾 👗 🗗 A - C -り Attach... -🖪 🥩 🔨 i 🖉 🕲 🔁 ê 🔛 🚾 | <Local> TwinCAT\_Docu 👳 🗡 Solution Explorer G O 🟠 🐻 - 🗊 General Settings Data Types Interfaces Functions Search Solution Explorer 🔑 -2 Solution 'TwinCAT\_Docu' winCAT System Manager Choose Target. TwinCAT\_Docu 4 v3.1 (Build 4143) ⊳ SYSTEM A MOTION Choose Target System PLC SAFETY 0K Local PC C++ 9<sub>6++</sub> Cano I/O ⊳ TwinCAT PLC 🚽 Search (Ethernet)... Search (Fieldbus).. 📃 Set as Default 5 \* Connection Timeout (s):

Add the EtherCAT Master functionality to the 'Device' icon

TwinCAT\_Docu - Microsoft Visual Studio (Administrator) PROJECT BUILD DEBUG FILE EDIT VIEW TWINCAT 8 G - O | 18 - 1 - 🖕 🖬 💕 | X (7 A | 9-0 ें 🔛 🧾 💋 🛠 🌾 🎯 🚫 🏪 🛛 <Local> • 4 × TwinCAT\_Docu + × Solution Explorer © ⊃ ☆ 'o - i Number Device Search Solution Explorer 🔑 -Solution 'TwinCAT\_Docu' 🔺 \overline TwinCAT\_Docu ⊳ SYSTEM A MOTION PLC SAFETY C++I/O Add New Item... Ins 📸 Mappings 📩 Add Existing Item Shift+Alt+A Export EAP Config File 👯 Scan Paste Ctrl+V Paste with Links

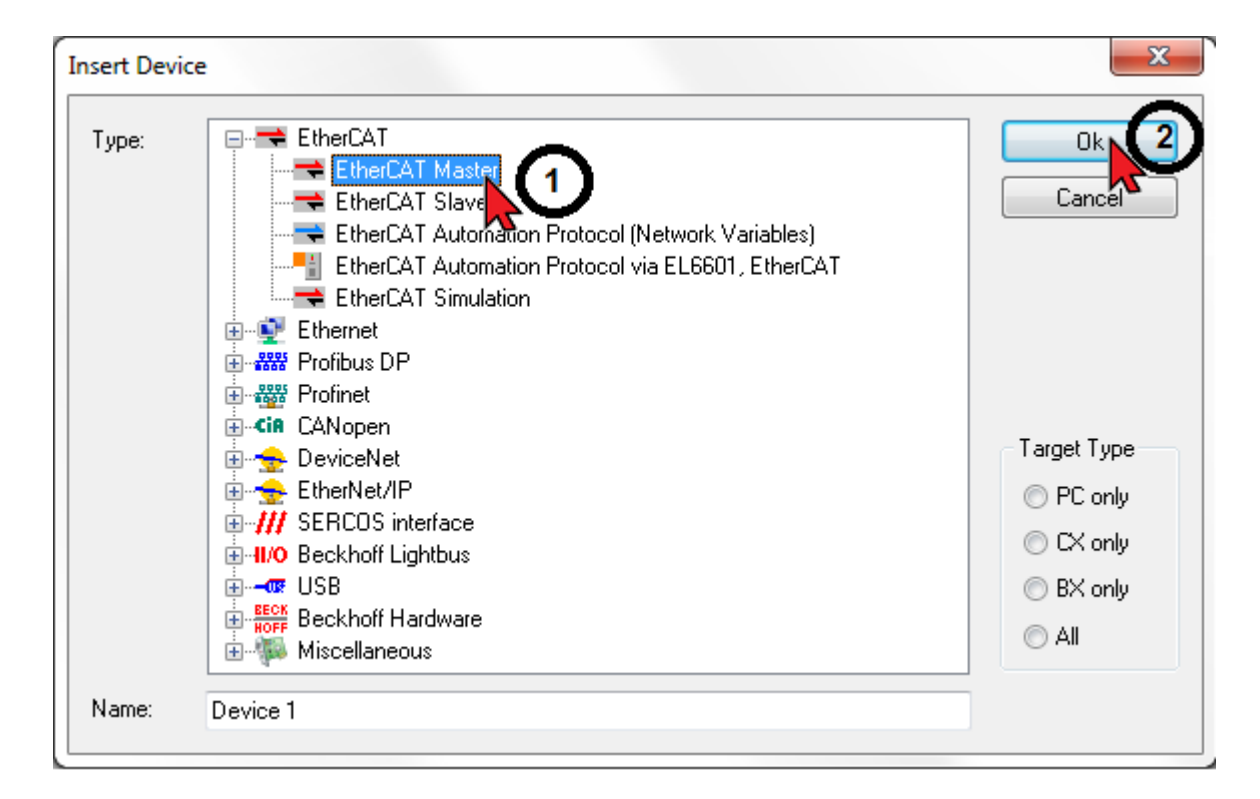

Configuration of the PC network card (one time)

The TwinCAT software system can be used on virtually all PC-based systems as a real-time control.

Requirement:

The TwinCAT driver for real-time Ethernet communication is installed.

The TwinCAT driver for real-time Ethernet only works with Ethernet cards with an Intel chip set.

Install TwinCAT Intel PCI Ethernet adapter

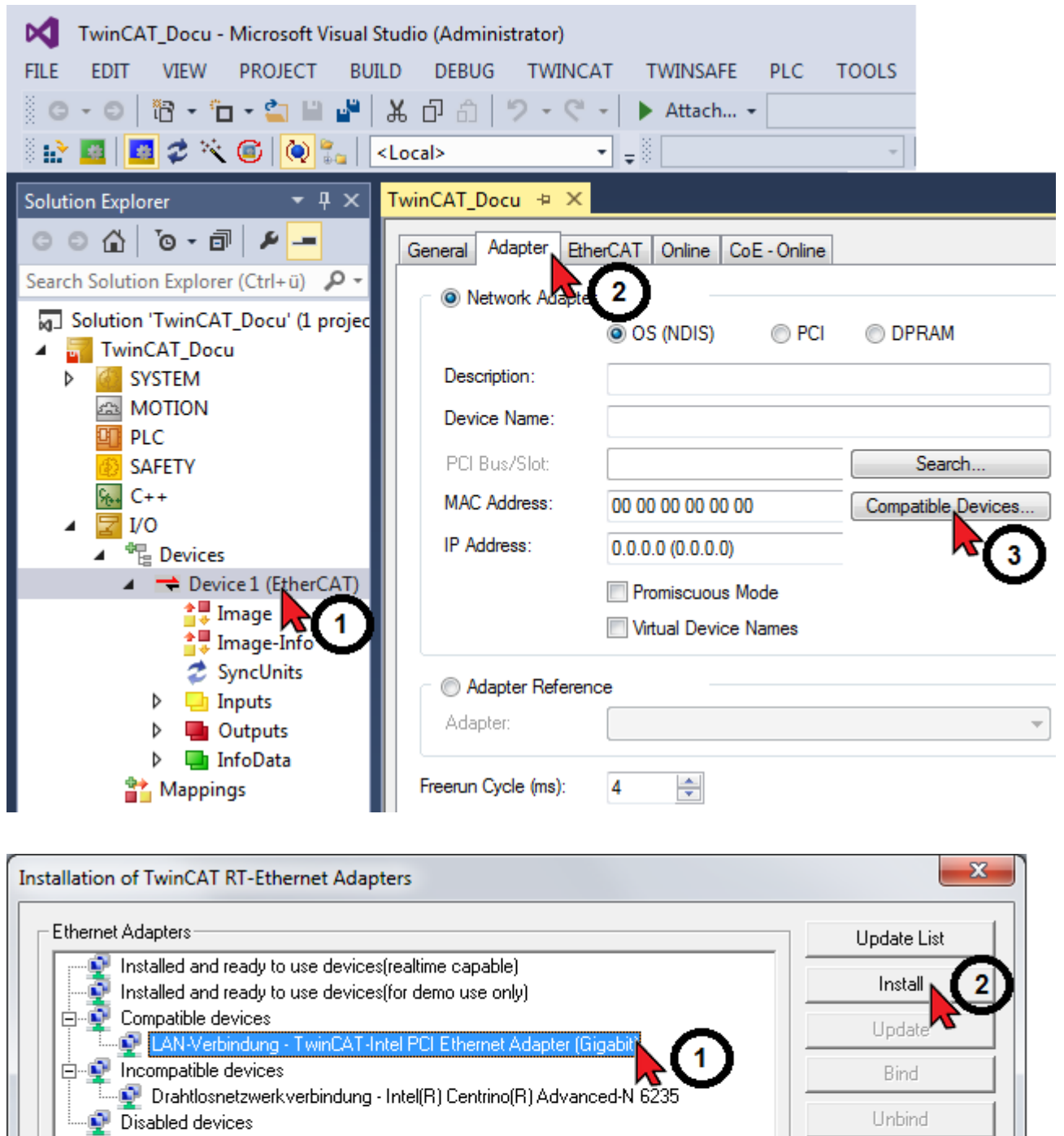

Enable Disable

Show Bindings

## Feedback message: TwinCAT Intel PCI Ethernet adapter installed

| Installation of TwinCAT RT-Ethernet Adapters                                               | X             |
|--------------------------------------------------------------------------------------------|---------------|
| Ether an Adapters                                                                          | Update List   |
| Installed and ready to use devices(realtime capable)                                       | Install       |
| TwinCAT Ethernet Protocol                                                                  | Update        |
| Compatible devices                                                                         | Bind          |
| Incompatible devices     Prahtlosnetzwerkverbindung - Intel(R) Centrino(R) Advanced-N 6235 | Unbind        |
| Usabled devices                                                                            | Enable        |
|                                                                                            | Disable       |
|                                                                                            | Show Bindings |
|                                                                                            |               |

### Activate EtherCAT adapter

| TwinCAT_Docu - Microsoft Visual Stu          | dio (Administrator)                              |    |
|----------------------------------------------|--------------------------------------------------|----|
| FILE EDIT VIEW PROJECT BUILD                 | DEBUG TWINCAT TWINSAFE PLC TOOLS                 |    |
| 8 - 0   🛅 - 🖆 - 🚔 🔛 🧩   X                    | 6 🗇 🗇 - 🤍 - 🕨 Attach                             |    |
| - 🗟 😰 🖉 🌾 🎯 💽 🐛 🔍                            | ocal>                                            |    |
| Solution Explorer 🔹 두 🗙 🕇                    | winCAT_Docu 🗢 🗙                                  |    |
| ○ ○ ☆   <sup>™</sup> o - ฮ   ≁ <mark></mark> | General Adapter EtherCAT Online CoE - Online     |    |
| Search Solution Explorer (Ctrl+ü) 🔑 🗸        | Notwork                                          |    |
| J Solution 'TwinCAT_Docu' (1 projec          |                                                  |    |
| 🔺 📊 TwinCAT_Docu                             |                                                  |    |
| ▷ A SYSTEM                                   | Description:                                     |    |
|                                              | Device Name:                                     |    |
| SAFETY                                       | PCI Bus/Slot: Search                             | 3  |
| <u>₩</u> C++                                 | MAC Address: 00 00 00 00 00 00 Compatible Device | /  |
| ▲ 🔀 I/O                                      |                                                  |    |
| ▲ The Devices                                | Device Found At                                  |    |
|                                              |                                                  |    |
| Image Info                                   | (none)                                           |    |
| 🥏 SyncUnits                                  | Cancel                                           | 4  |
| Inputs                                       |                                                  | 41 |
| Outputs                                      | O Unused                                         |    |
| Mappings                                     | © All                                            |    |
| independs                                    | Help                                             |    |
|                                              |                                                  |    |

Feedback message: adapter activated

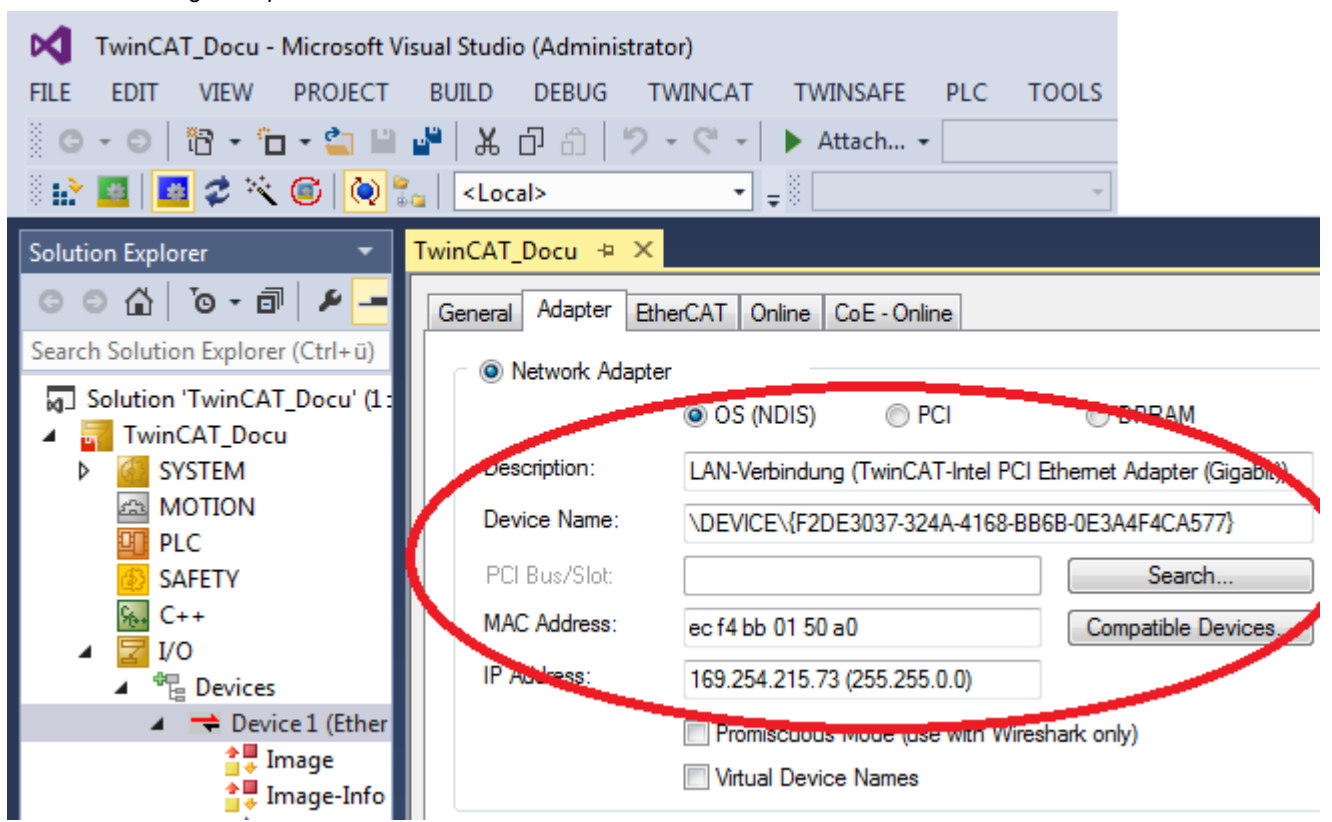

## Glossary

### Α

### AT

Drive telegram from slave to master

### С

### CNC

**Computerized Numerical Control** 

## Ε

## ESI

EtherCAT Slave Information / EtherCAT XML Device Description

### E2PROM

Electrically erasable programmable read-only memory

### ID

Parameter identification numbers acc. to SERCOS Standard

## Μ

### MDT

Master Data Telegram from master to slave

### Ν

### NC

Numerical Control

Ρ

### PLC

Programmable Logic Controller

## R

### RF

Command 'Controller enable'; the drive is energized and will be controlled depending on the selected operation mode. Controller enable can only be set if the device is error-free (SBM = TRUE) and acknowledgement DC bus on is set (QUE = TRUE).Acknowledgement controller enable (QRF) is set.

### S

### SoE

Servodrive Profile (SERCOS) over EtherCAT (Acc. to IEC 61800-7-300)

## т

# TC3

TwinCAT 3

## Your opinion is important!

With our documentation we want to offer you the highest quality support in handling the AMKmotion products. That is why we are now working on optimizing our documentation.

Your comments or suggestions are always of interest to us.

We would be grateful if you take a bit of time and answer our questions. Please return a copy of this page to us.

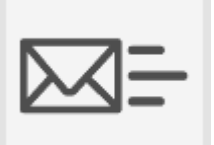

or

e-mail: Documentation@amk-motion.com

fax no.: +49 7021/50 05-199

### Thank you for your assistance. Your AMKmotion documentation team

- 1. How would you rate the layout of our AMKmotion documentation?
  - (1) very good (2) good (3) satisfactory (4) less than satisfactory (5) poor

#### 2. Is the content structured well?

- (1) very good (2) good (3) moderate (4) hardly (5) not at all
- 3. How easy is it to understand the documentation?
  - (1) very easy (2) easy (3) moderately easy (4) difficult (5) extremely difficult
- 4. Did you miss any topics in the documentation?
  - (1) no (2) if yes, which ones:
- 5. How would you rate the overall service at AMKmotion?
  - (1) very good (2) good (3) satisfactory (4) less than satisfactory (5) poor

AMKmotion GmbH + Co KG Phone : +49 7021/50 05-0, fax: +49 7021/50 05-199 E-Mail: info@amk-motion.com Homepage: www.amk-motion.com